### **Using Progress Estimate**

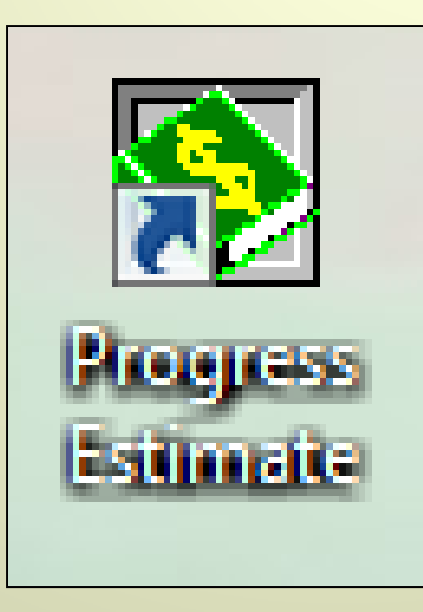

### **Progress Estimate**

- Opening Progress Estimate
- Modifying Project Data
- Accounting Information
- Zero Estimate
- Entering Paynotes & Posting to Payment
- Adding CM Quantity to an Existing Item
- Adjusting Probables
- Adding a New CM Item
- Adding MOH an Item
   Adding MOH an Item
   Adding MOH an Item
   Adding MOH an Item
   Adding MOH an Item
   Adding MOH an Item
   Adding MOH an Item
   Adding MOH an Item
   Adding MOH an Item
   Adding MOH an Item
   Adding MOH an Item
   Adding MOH an Item
   Adding MOH an Item
   Adding MOH an Item
   Adding MOH an Item
   Adding MOH an Item
   Adding MOH an Item
   Adding MOH an Item
   Adding MOH an Item
   Adding MOH an Item
   Adding MOH an Item
   Adding MOH an Item
   Adding MOH an Item
   Adding MOH an Item
   Adding MOH an Item
   Adding MOH an Item
   Adding MOH an Item
   Adding MOH an Item
   Adding MOH an Item
   Adding MOH an Item
   Adding MOH an Item
   Adding MOH an Item
   Adding MOH an Item
   Adding MOH an Item
   Adding MOH an Item
   Adding MOH an Item
   Adding MOH an Item
   Adding MOH an Item
   Adding MOH an Item
   Adding MOH an Item
   Adding MOH an Item
   Adding MOH an Item
   Adding MOH an Item
   Adding MOH an Item
   Adding MOH an Item
   Adding MOH an Item
   Adding MOH an Item
   Adding MOH an Item
   Adding MOH an Item
   Adding MOH an Item
   Adding MOH an Item
   Adding MOH an Item
   Adding MOH an Item
   Adding MOH an Item
   Adding MOH an Item
   Adding MOH an Item
   Adding MOH an Item
   Adding MOH an Item
   Adding MOH an Item
   Adding MOH an Item
   Adding MOH an Item
   Adding MOH an Item
   Adding MOH an Item
   Adding MOH an Item
   Adding MOH an Item
   Adding MOH an Item
   Adding MOH an Item
   Adding MOH an Item
   Adding MOH an Item
   Adding MOH an Item
   Adding MOH an Item
   Adding MOH an Item
   Adding MOH an Item
   Adding MOH an Item
   Adding MOH an Item
   Adding MOH an Item
   Adding MOH an Item
   Adding MOH an Item
   Adding MOH an Item
   Adding MOH an Item
   Adding MOH an Item
   Adding MOH an Item
   Adding MOH an Item
   Adding MOH an Item
   Adding MOH an Item
   Adding MOH an Item
   Adding MOH an Item
   Adding MOH an Item
   Adding MOH an
- Adding a Retent Item
- Adding an Incentive Item and Paying It
- Running Reports
- Processing an Estimate
- Quick Key

## **Opening Progress Estimate**

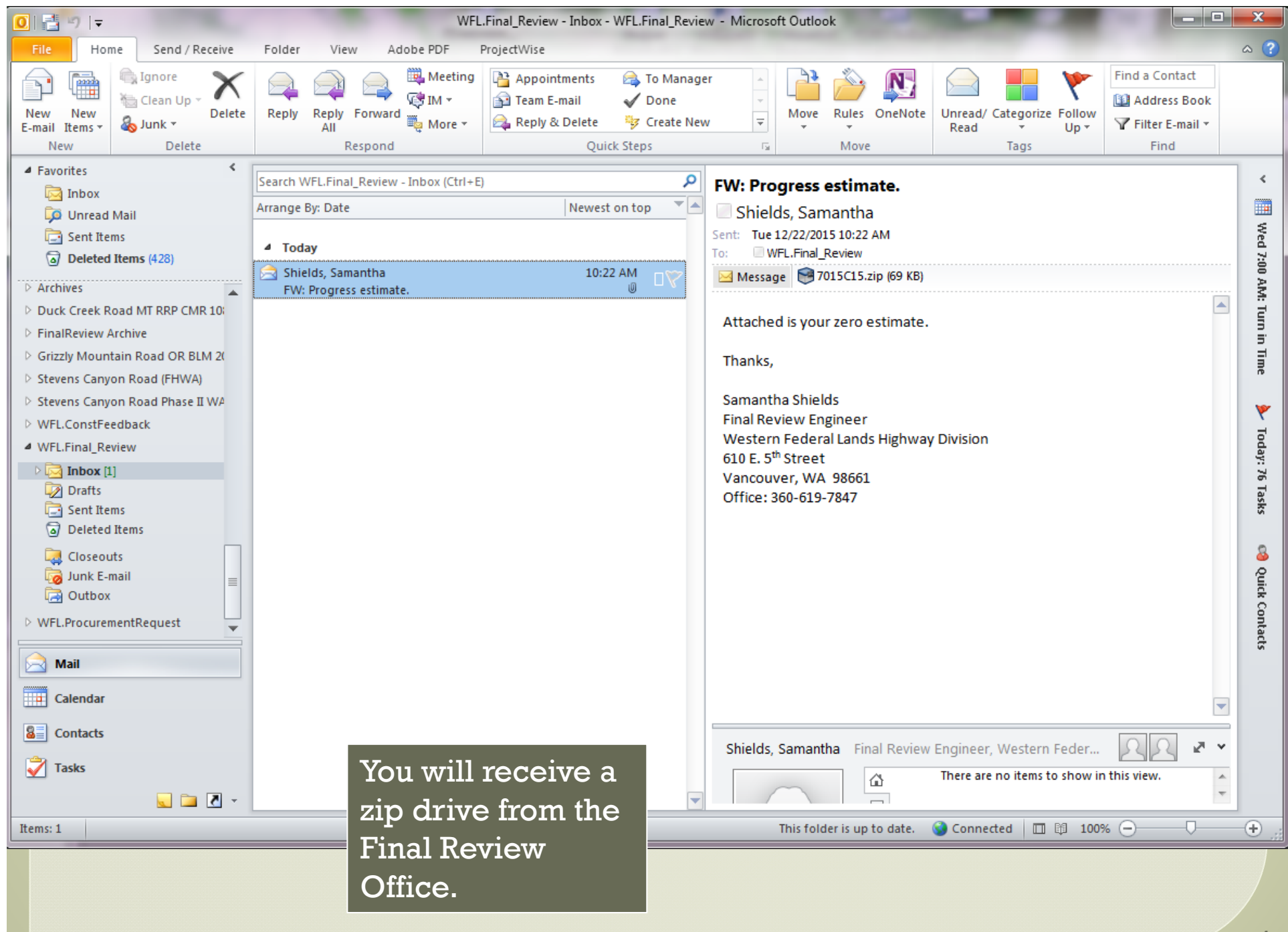

|                                                       | WELFinal Review - Inbox - WELFinal                                                                                                    | Review - Microsoft Outlook      | W                      |                     | ×       | 2               |
|-------------------------------------------------------|----------------------------------------------------------------------------------------------------|---------------------------------|------------------------|---------------------|---------|-----------------|
| Home Send / Pereive Fold                              | Ider View Adobe PDF ProjectWice                                                                                                    |                                 |                        |                     | 0       | Awarded         |
|                                                       | Mathematical Mathematical Activity of the second second se |                                 |                        | ind a Contact       |         |                 |
|                                                       |                                                                                                    | nager - A                       |                        | ind a contact       |         |                 |
| New New Sunk z Delete Rep                             | eply Reply Forward                                                                                                    | - New York Contains             | treat integrity failer |                     |         |                 |
| New Delete                                            | Respond                                                                                                    | 2903 (C:) 🕨 My Documents 🕨 PE 🕨 |                        |                     |         | 👻 🍫 🛛 Search PE |
| ✓ Favorites <                                         | File Edit View Tools Help                                                                                                    |                                 |                        |                     |         |                 |
| Sear Sear                                             | orch WFL.Final_Review - In<br>Organize  Include in library                                                                                                    | Share with 👻 Burn New folder    |                        |                     |         |                 |
| 💭 Unread Mail Arran                                   | ange By: Date                                                                                                    | NI                              | Data and End           | T                   | Cia.    |                 |
| 🔄 Sent Items                                          | Today                                                                                                    | Name                            | Date modified          | Туре                | Size    |                 |
| Deleted Items (428)                                   | Shields Samantha                                                                                                    | 2 7015C17.MDB                   | 11/24/2015 2:31 PM     | Microsoft Office A  | 278 KB  |                 |
| P Archives                                            | FW: Progress estimate.                                                                                                    | 2 7015C20.MDB                   | 10/16/2015 9:49 AM     | Microsoft Office A  | 178 KB  |                 |
| Duck Creek Road MT RRP CMR 10                         | 🕍 Recent Places                                                                                                    | 2 7011C16.MDB                   | 3/25/2014 9:58 AM      | Microsoft Office A  | 498 KB  |                 |
| FinalReview Archive                                   | Charles .                                                                                                    | 7007D07121.MDB                  | 12/26/2013 10:45       | Microsoft Office A  | 402 KB  |                 |
| Grizzly Mountain Road OR BLM 20                       |                                                                                                    | 2010D11101.MDB                  | 12/26/2013 9:33 AM     | Microsoft Office A  | 2/4 KB  |                 |
| Stevens Canyon Road (FHWA)                            | Documents                                                                                                    | 7007D07122.MDB                  | 12/10/2013 9:48 AM     | Microsoft Office A  | 900 KB  |                 |
| Stevens Canyon Road Phase II WA                       |                                                                                                    | 7012C18(11) zin                 | 11/21/2013 12:13 PM    | DK7TD File          | 37 KB   |                 |
| WFL.ConstFeedback                                     | - Fictures                                                                                                    |                                 | 11/20/2013 10:52       | Microsoft Office A  | 258 KB  |                 |
|                                                       | 7015C15.zip - SecureZIP                                                                                                    |                                 | 11/18/2013 9:42 AM     | PK7IP File          | 166 KB  |                 |
| Home Organize Compress                                | ssion Extraction View Miscellaneous                                                                                                    |                                 | 11/18/2013 8:28 AM     | Microsoft Office A  | 836 KB  |                 |
|                                                       | Enable Encrypt Files Strong: Recipient list or passphrase                                                                                                    | - A                             | 11/4/2013 12:28 PM     | Microsoft Office A  | 160 KB  |                 |
|                                                       | Enable Sign Files                                                                                                    | <b>S</b>                        | 4/17/2013 7:07 AM      | PKZIP File          | 21 KB   |                 |
| Add Extract Encrypt Sign View Ema<br>Files Files Arch | hive                                                                                                    | Wizard                          | 4/15/2013 8:45 AM      | Microsoft Office A  | 152 KB  |                 |
| Actions                                               | Security                                                                                                    | Wizard                          | 3/6/2013 2:13 PM       | PKZIP File          | 20 KB   |                 |
| Name                                                  | Ciza Turna                                                                                                    | Modified                        | 12/14/2012 7:40 AM     | PKZIP File          | 26 KB   |                 |
| PJ7015C15 MDP                                         | 712 KP Microsoft 0                                                                                                    | fice A 12/21/2015 9:20          | 12/14/2012 7:03 AM     | Microsoft Office A  | 226 KB  |                 |
|                                                       |                                                                                                    | 12/21/2013 3.2                  | 5/30/2012 5:12 PM      | Microsoft Office A  | 142 KB  |                 |
|                                                       |                                                                                                    |                                 | 1/13/2012 1:10 PM      | Microsoft Office A  | 152 KB  |                 |
|                                                       |                                                                                                    |                                 | 9/23/2011 4:18 PM      | Application         | 29 KB   |                 |
|                                                       |                                                                                                    |                                 | 9/23/2011 4:06 PM      | PKZIP File          | 1 KB    |                 |
|                                                       |                                                                                                    | 1                               | 1/19/2006 8:51 AM      | Shortcut            | 1 KB    |                 |
|                                                       |                                                                                                    |                                 | 8/16/2005 6:07 AM      | Application         | 676 KB  |                 |
|                                                       |                                                                                                    |                                 | 7/31/2001 11:11 PM     | Text Document       | 1 KB    |                 |
|                                                       |                                                                                                    |                                 | 5/35/2001 11:11 PM     | Application         | 79 VD   |                 |
|                                                       |                                                                                                    |                                 | 5/25/2000 5:00 AM      | Text Document       | 0 KB    |                 |
|                                                       |                                                                                                    |                                 | 1/25/2000 1:19 PM      | Microsoft Office A  | 338 KR  |                 |
|                                                       | open the zip file                                                                                                    |                                 | 1/23/2000 1127 110     | microsoft office Am | 555 (6) |                 |
|                                                       | ÷,, ÷,                                                                                                    |                                 |                        |                     |         |                 |
| aı                                                    | nd drag and                                                                                                    |                                 |                        |                     |         |                 |
|                                                       |                                                                                                    |                                 |                        |                     |         |                 |
| d                                                     | rop it into                                                                                                    |                                 |                        |                     |         |                 |
|                                                       |                                                                                                    |                                 |                        |                     |         |                 |
|                                                       | -:\IVIYFIIES\PE                                                                                                    | F I                             |                        |                     |         |                 |
| Selected 1 files, 712 KB                              | Total 1 files, 712 KB v14.00.0                                                                                                    | 023                             |                        |                     |         | Standard y      |
|                                                       |                                                                                                    | (1464)<br>(1464)                |                        |                     |         |                 |

Computer ► DENB112903 (C:) ► My Documents ► PE ►

✓ 4 Search PE

x

?

Q

| File Edit View To | ools | Help |
|-------------------|------|------|
|-------------------|------|------|

| Organize 🔻  | Include in library 🔻   | Share with 🔻       | Burn | New folder |                    |                    |        | • |
|-------------|------------------------|--------------------|------|------------|--------------------|--------------------|--------|---|
| 🔆 Favorites |                        | Name               |      |            | Date modified      | Туре               | Size   |   |
| 🧾 Desktop   |                        | 7015C20.MDB        |      |            | 10/15/2015 8:13 AM | Microsoft Office A | 178 KB |   |
| 🗼 Downloa   | ds                     | 7011C16.MDB        |      |            | 3/25/2014 9:58 AM  | Microsoft Office A | 498 KB | · |
| 📳 Recent P  | laces                  | 🐴 7007D07121.MD    | 3    |            | 12/26/2013 10:45   | Microsoft Office A | 402 KB |   |
|             |                        | 🐴 7010D11101.MD    | 3    |            | 12/26/2013 9:33 AM | Microsoft Office A | 274 KB |   |
| 🥃 Libraries |                        | 🐴 7007D07122.MD    | 3    |            | 12/16/2013 9:48 AM | Microsoft Office A | 950 KB |   |
| 📑 Docume    | nts                    | 🐴 7007D09112.MDB   | 3    |            | 12/3/2013 12:15 PM | Microsoft Office A | 356 KB |   |
| 🁌 Music     |                        | 🥞 7012C18(11).zip  |      |            | 11/21/2013 5:05 PM | PKZIP File         | 37 KB  |   |
| Pictures    |                        | 🐴 7012C18.MDB      |      |            | 11/20/2013 10:52   | Microsoft Office A | 258 KB |   |
| 😸 Videos    |                        | 🥽 7011C09.zip      |      |            | 11/18/2013 9:42 AM | PKZIP File         | 166 KB |   |
|             |                        | 🐴 7011C09.MDB      |      |            | 11/18/2013 8:28 AM | Microsoft Office A | 836 KB |   |
| 💻 Computer  |                        | 🐴 7012C16.MDB      |      |            | 11/4/2013 12:28 PM | Microsoft Office A | 160 KB |   |
| 🚢 DENB112   | 903 (C:)               | 🥞 7011C10(1).zip   |      |            | 4/17/2013 7:07 AM  | PKZIP File         | 21 KB  |   |
| 👝 WFLHD F   | Photos (E:)            | 🐴 7011C10.MDB      |      |            | 4/15/2013 8:45 AM  | Microsoft Office A | 152 KB |   |
| 👝 My Pass   | port (F:)              | 🥽 7012C06.zip      |      |            | 3/6/2013 2:13 PM   | PKZIP File         | 20 KB  |   |
| 🚧 Samanth   | a's Hard Drive (G:)    | 🥽 7012C09.zip      |      |            | 12/14/2012 7:40 AM | PKZIP File         | 26 KB  |   |
| 🖵 Samanth   | a.Shields (\\custer.h  | 🐴 7012C09.MDB      |      |            | 12/14/2012 7:03 AM | Microsoft Office A | 226 KB |   |
| 🖵 Commo     | n (\\custer.hfl17do1.  | 🧐 7012C15.zip      |      |            | 12/5/2012 7:53 AM  | PKZIP File         | 17 KB  |   |
| 🖵 APPS (\\  | custer.hfl17do1.wfl.f  | 🐴 7012C15.MDB      |      |            | 12/5/2012 7:51 AM  | Microsoft Office A | 136 KB |   |
| 🖵 Appsfh/   | WA (\\custer.hfl17do   | 🐴 7012C06.MDB      |      |            | 5/30/2012 5:12 PM  | Microsoft Office A | 142 KB |   |
| 🚞 Draft STE | M Activites on our.c   | 🐴 7011C14.MDB      |      |            | 1/13/2012 1:10 PM  | Microsoft Office A | 152 KB |   |
| 🚞 e. Northe | ern Lights Team Proj   | 💐 Copy-SC.exe      |      |            | 9/23/2011 4:18 PM  | Application        | 29 KB  |   |
| 🚞 Forms ar  | nd Fillables on our.dc | 🖼 Test.7IP         |      |            | 9/23/2011 4:06 PM  | PKZIP File         | 1 KB   |   |
| 🚞 Meeting   | Minutes on our.dot.    | 🔝 Progress Estimat | e    |            | 1/19/2006 8:51 AM  | Shortcut           | 1 KB   |   |
| 📢 My Web    | Sites on MSN           | Do Admin.ovo       |      |            | 8/16/2005 6:07 AM  | Application        | 676 KB |   |
| 🚞 Session I | l on our.dot.gov       | version.txt        |      |            | 7/31/2001 11:11 PM | Text Document      | 1 KB   |   |
| 🚞 Shared D  | ocuments on our.dc     | 💽 PeWin.exe        |      |            | 7/31/2001 11:11 PM | Application        | 660 KB |   |
|             |                        | 👜 pe_user.doc      |      |            | 5/25/2000 5:00 AM  | Microsoft Word 9   | 78 KB  |   |
| 📬 Network   |                        | PEHELP.TXT         |      |            | 5/25/2000 5:00 AM  | Text Document      | 9 KB   |   |
|             |                        | 🔁 7099E99.mdb      |      |            | 1/25/2000 1:19 PM  | Microsoft Office A | 338 KB |   |

Also in your fold C:\MyFiles\PE you should have a shortcut for Progress Estimate. If you do not, call IT.

Move the short cut to your desktop, task bar, or Start Menu for quicker access.

Open Progress Estimate.

| Progress Estimate                         |                       |
|-------------------------------------------|-----------------------|
| File Edit View Record Options Vindow Help |                       |
|                                           |                       |
| Administrator                             |                       |
| E Start Form (Main Menu)                  |                       |
| Enter contract number:                    |                       |
| DTFH70-11-C-00016                         |                       |
|                                           | Once it opens click   |
| Upen database for this contract           |                       |
| - Main menu                               | on "Options" and then |
|                                           | "'Administrator".     |
| Modify Project data                       |                       |
| Modify Item/Quantity data                 |                       |
| Modify Daily Production data              |                       |
| Reports                                   |                       |
| Quit                                      |                       |
|                                           |                       |
|                                           |                       |
|                                           |                       |
|                                           |                       |
|                                           |                       |
|                                           |                       |
|                                           |                       |
|                                           |                       |
|                                           |                       |
|                                           |                       |
|                                           |                       |
|                                           |                       |
|                                           |                       |
| Bring up dialog for user options.         | NUM                   |
|                                           |                       |
|                                           |                       |

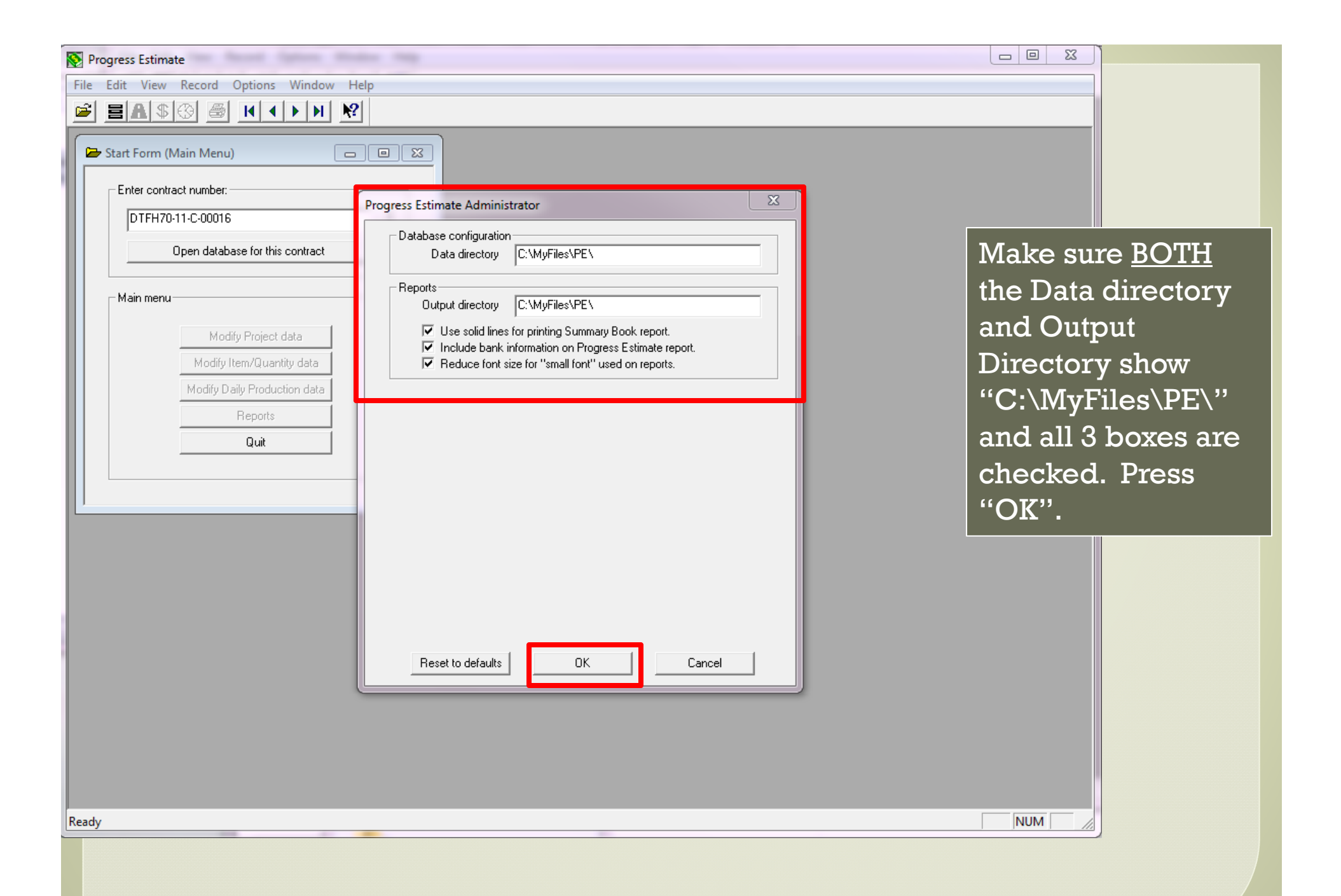

| No Progress Estimate (Administrator's Version)                                                                   | 100 |                                                                                                    |
|----------------------------------------------------------------------------------------------------|-----|----------------------------------------------------------------------------------------------------|
| File Edit View Record Options Window Help                                                                        |     |                                                                                                    |
|                                                                                                    |     |                                                                                                    |
| Start Form (Main Menu)  Enter contract number:  DTFH70-15-C-00015  Open database for this contract               |     |                                                                                                    |
| Main menu<br>Modify Project data<br>Modify Item/Quantity data<br>Modify Daily Production data<br>Reports<br>Quit | •   | <ul> <li>Put in your contract<br/>number.</li> <li>(Yes there are dashes, but this is<br/>the only place that your contract<br/>number will have dashes. Every<br/>other contract document will have<br/>your contract number with <u>no</u><br/>dashes (correspondence, CMs,<br/>etc.)</li> <li>Then click on "Open</li> </ul> |
|                                                                                                    |     | database for this contract".                                                                                                    |
|                                                                                                    |     |                                                                                                    |
| Ready                                                                                                    |     | NUM                                                                                                    |
|                                                                                                    |     |                                                                                                    |

# **Modifying Project Data**

| Normal Stress Estimate (Administrator's Version)                                                                 |                                                                                                    |                                                                 |
|----------------------------------------------------------------------------------------------------|----------------------------------------------------------------------------------------------------|-----------------------------------------------------------------|
| File Edit View Record Options Window Help                                                                        |                                                                                                    |                                                                 |
|                                                                                                    |                                                                                                    |                                                                 |
| Start Form (Main Menu)  Enter contract number:  DTFH70-15-C-00015  Open database for this contract               |                                                                                                    |                                                                 |
| Main menu<br>Modify Project data<br>Modify Item/Quantity data<br>Modify Daily Production data<br>Reports<br>Quit | All project infor<br>stored under "N<br>Project data". 7<br>you will <u>verify</u><br>modify project | rmation is<br>Modify<br>This is where<br>and/or<br>information. |
|                                                                                                    |                                                                                                    |                                                                 |
| Ready                                                                                                    | NUM                                                                                                  |                                                                 |

| Desarres Estimate (Administrator's Version)                    |                                                                         |
|----------------------------------------------------------------|-------------------------------------------------------------------------|
| File Edit View Record Ontions Window Help                      |                                                                         |
|                                                                |                                                                         |
|                                                                |                                                                         |
| Start Form (Main Menu)                                         |                                                                         |
| Enter contract number:                                         |                                                                         |
| DTFH70-15-C-00015 Project urrent Estimate Accounts C           | ontractor                                                               |
| Open database for this contract Contract No. DTFH70-15-C-00015 | Award Date         06/18/2015           Award Amount         5591148.20 |
| Main menu Project No. MT DOD 13(53)                            |                                                                         |
| Modify Project data Project Name Minuteman Missile Base        | Roads                                                                   |
| Modify Daily Production data                                   | Coop. Agency                                                            |
| Reports State MT County Whea                                   | atland DOD                                                              |
| Quit Length 41.34                                              |                                                                         |
|                                                                |                                                                         |
| Tupe Boadway reconditioning                                    | aggregate surfacing                                                     |
| aggregate stablization,                                        | drainage,                                                               |
| and cattle guard replace                                       | ement.                                                                  |
| Project Engineer Lee Debroisse                                 |                                                                         |
| C.O.E. Howe Crockett                                           |                                                                         |
| Save Cancel Ci                                                 | ose                                                                     |
|                                                                |                                                                         |
|                                                                |                                                                         |
|                                                                |                                                                         |
|                                                                | Once you click on "Modify Project                                       |
|                                                                | Data" a window will open. There                                         |
|                                                                | will be 4 tabs with in the window.                                      |
|                                                                | The "Project" tab contains project                                      |
| Ready                                                          | information. Cathurnah the                                              |
|                                                                | information. Go through the                                             |
|                                                                | information to <b>verify</b> that it is                                 |
|                                                                | correct 12                                                              |
|                                                                |                                                                         |

| Progress Estimate (Administrator's Version) | 74 74                                                            |                               |
|---------------------------------------------|------------------------------------------------------------------|-------------------------------|
| File Edit View Record Options Window Help   |                                                                  |                               |
| 🖻 🗏 \$ 🚯 🎒 K ( ) H 🕅                        |                                                                  |                               |
| Enter contract number:<br>DTFH70-15-C-00015 | Project Current Estimate Accounts Contractor                     |                               |
|                                             | Contractor's Bill Received / /                                   | The Current                   |
| Main menu                                   | Contractor's Bill Approved / /                                   | Estimate" tab                 |
| Modify Project data                         | Construction Engineering Bid .00<br>To Date .00 Funds Authorized | contains                      |
| Modify Daily Production data                | Probable .00 5725008.20                                          | information about             |
| Reports                                     | Contract Time Began 07/17/2015                                   | the <i>current estimate</i> . |
| Quit                                        | Modified Completion Date / / Days Used                           |                               |
|                                             | Probable Completion Date 08/29/2016 Days Allowed 410             |                               |
|                                             | Contract Completion Date / / Percent Used                        |                               |
|                                             | Save Cancel Close                                                |                               |
|                                             |                                                                  |                               |
|                                             |                                                                  |                               |
|                                             |                                                                  |                               |
| Ready                                       |                                                                  |                               |
|                                             |                                                                  |                               |

| File       Edit       View       Record       Options       Window       Help         Image: Start Form (Main Menu)       Image: Start Form (Main Menu)       Image: Start Form (Main Menu)       Image: Start Form (Main Menu)       Image: Start Form (DTFH70-15-C-00015)       Image: Start Form (DTFH70-15-C-00015)       Image: Start Form (DTFH70-15-C-00015)         Image: Display the start of this contract       Image: Display the start of this contract       Image: Display the start of this contract       Image: Display the start of this contract       Image: Display the start of this contract       Image: Display the start of this contract       Image: Display the start of this contract       Image: Display the start of this contract       Image: Display the start of this contract       Image: Display the start of the start of t                                                                                                    |
|----------------------------------------------------------------------------------------------------|
| Image: State Form (Main Menu)         Image: State Form (Main Menu)         Image: State Form (Main Menu) </td                                                                                                    |
| Start Form (Main Menu)               Project form (DTH770-15-C-00015)             Project form (DTH770-15-C-00015)             Construction Engineering Bid             00             Fordstable 00             Fordstable 00             Fordst |
| Quit       Modified Completion Date       7 / 2       Days Used         Probable Completion Date       08/23/2016       Days Allowed       410         Contract Completion Date       7 / 2       Percent Used       10         Save       Cancel       Close       10                                                                                                    |
|                                                                                                    |

| Progress Estimate                                                                                   |                              |
|----------------------------------------------------------------------------------------------------|------------------------------|
| File Edit View Record Options Window Help                                                           |                              |
|                                                                                                    |                              |
|                                                                                                    |                              |
| Start Form (Main Menu)                                                                              |                              |
|                                                                                                    |                              |
|                                                                                                    |                              |
| Project Current Estimate Accounts Contractor                                                        |                              |
| Zero     Estimate No.     0     From     / /     To     / /       Contractors Bill Received     7 / | AFTER PRINTING the Zero      |
| Contractor's Bill Approved / /                                                                      | Estimate (see Zero Estimate  |
|                                                                                                    |                              |
| To Date 00 Funds Authorized                                                                         | section)                     |
| Probable 186944.00 186944.00                                                                        | Change "Zero" to             |
|                                                                                                    | "Initial" for estimate       |
| Contract Time Began 10/05/2015                                                                      |                              |
| Fixed Completion Date 10/29/2015                                                                    | #001                         |
| Modified Completion Date 77 Days Used                                                               | • Change Estimate No         |
| Probable Completion Date 10/29/2015 Days Allowed 25                                                 | • Change Estimate No.        |
| Contract Completion Date 77 Percent Used                                                            | from "0" to "001"            |
|                                                                                                    |                              |
|                                                                                                    | • Enter the "From" date      |
|                                                                                                    | (the first day your estimate |
|                                                                                                    | period starts)               |
|                                                                                                    |                              |
|                                                                                                    | • Enter the "To" date (the   |
|                                                                                                    | last day of your estimate    |
|                                                                                                    | period)                      |
|                                                                                                    |                              |
|                                                                                                    |                              |
|                                                                                                    |                              |
|                                                                                                    |                              |
| Ready                                                                                               |                              |
|                                                                                                    |                              |
|                                                                                                    |                              |
|                                                                                                    |                              |

| 6  | Progres | s Estima | te |
|----|---------|----------|----|
| 22 | riogres | s esuma  | uc |

| File  | Edit View Record Options Window Help                                                                                |
|-------|----------------------------------------------------------------------------------------------------|
|       |                                                                                                    |
|       | Start Form (Main Menu)                                                                                              |
|       | Project Form (DTFH70-15-C-00020)  Project Form (DTFH70-15-C-00020)  Resident Current Estimate Associated Contractor |
|       |                                                                                                    |
|       | Contractor's Bill Beceived 1777                                                                                     |
|       | Contractor's Bill Approved / /                                                                                      |
|       | Construction Engineering Bid .00                                                                                    |
|       | To Date .00 Funds Authorized                                                                                        |
|       | Probable 186944.00 186944.00                                                                                        |
|       | Contract Time Began 10/05/2015                                                                                      |
|       | Fixed Completion Date 10/29/2015                                                                                    |
|       | Probable Completion Date 10/29/2015 Days Allowed 25                                                                 |
|       | Contract Completion Date / / Percent Used                                                                           |
| Ľ     |                                                                                                    |
|       |                                                                                                    |
|       |                                                                                                    |
|       |                                                                                                    |
|       | Save Cancel Close                                                                                                   |
|       |                                                                                                    |
|       |                                                                                                    |
|       |                                                                                                    |
|       |                                                                                                    |
|       |                                                                                                    |
|       |                                                                                                    |
| Ready | /                                                                                                    |
|       |                                                                                                    |

Just like this...

Estimate 002 and all the rest will be a <u>Progress</u> estimate (you will change "Initial" to "Progress").

You will change each of the highlighted areas for *each estimate*.

Then click on "Save" and "Close".

NUM

| Progress Estimate         File       Edit       View       Record       Options       Window         Image: Strain Strain Stra | w Help                                                                                                    |                                                                                                    |
|----------------------------------------------------------------------------------------------------|----------------------------------------------------------------------------------------------------|----------------------------------------------------------------------------------------------------|
| Enter contract number:                                                                                                    |                                                                                                    |                                                                                                    |
| DTFH70-15-C-00017<br>Open database for this contrad<br>Main menu<br>Modify Project data<br>Modify Daily Production data<br>Reports<br>Quit                                                                                                    | Project Form (DTFH70-15-C-00017)   Project Current Estimate Accounts   Contractor Riverside Contracting Inc.   Address 5571 Alloy South   Missoula, MT 59808   For Electronic Funds Transfer:   ABA Number   Account Number   Bank Address     Save Cancel   Close | Under the "Contractor" tab,<br>verify that the contractor<br>information is correct.<br>No banking information<br>should be added. All<br>banking info goes through<br>SAM. |
| Ready                                                                                                    |                                                                                                    | NUM 27                                                                                                    |

## **Accounting Information**

| Progress Estimate         File       Edit       View       Record       Options       Window         Image: Start Form (Main Menu)         Enter contract number:         DTFH70-15-C-00017         Open database for this contract | w Help<br>                                                                                                    |                                                                                                    |
|----------------------------------------------------------------------------------------------------|----------------------------------------------------------------------------------------------------|----------------------------------------------------------------------------------------------------|
| Main menu<br>Modify Project data<br>Modify Item/Quantity data<br>Modify Daily Production dat<br>Reports<br>Quit                                                                                                    | Project         Current E stimate         Accounts         Ijontractor           Code         Account Numbers         (1)         1517301010001 540.CN.F150.30 1730000000         (2)         1517301010001 540.CN.F15E.30 1730000000         (3)         1517301010001 540.CN.G200.30 1730000000         (4)         1517301010001 540.CN.G20E.30 1730000000         (5)         (6)         (6)         (7)         (8)         (8)         (8)         (8)         (8)         (8)         (8)         (8)         (9)         (9)         (9)         (9)         (9)         (9)         (9)         (9)         (9)         (9)         (9)         (9)         (9)         (9)         (9)         (9)         (9)         (9)         (9)         (9)         (9)         (9)         (9)         (9)         (9)         (9)         (9)         (9)         (9)         (9)         (9)         (9)         (9)         (9)         (9)         (9)         (9)         (9)         (9)         (9)         (9)         (9)         (9)         (9)         (9)         (9)         (9)         (9)         (9)         (9)         (9)         (9)         (9)         (9)         (9)         (9)         (9)         (9)         (9)         (9)         (9) | Limitations         Chain Acct<br>Codes           199987.13            3543545.47            126434.80            1800000.00            .00            .00            .00            .00            .00 |
| Ready                                                                                                    |                                                                                                    |                                                                                                    |

In the "Accounts" tab you will find the account numbers.

\_ **D** X

- The "Code" is like a nickname. It will be used to indicate if a certain payment needs to go to that certain account.
- The "Limitations" show how much money is assigned to that account.
- The "Chain Acct Codes" will allow money to be automatically spent from the next account in order once the previous one is expended.
- You will also add an account at this location if a new account number is added via CM.

| No Progress Estimate                                                                                                    |                                                                                    |
|----------------------------------------------------------------------------------------------------|------------------------------------------------------------------------------------|
| File Edit View Record Options Window Help                                                                                                    |                                                                                    |
|                                                                                                    | If you are having                                                                  |
| Enter contract number:<br>DTFH70-15-C-00017                                                                                                    | accounting issues, just let<br>FR know. We will help fix<br>it.                    |
| Open database for this contract Project Form (DTFH70-15-C-00017)                                                                                                    |                                                                                    |
| Main menu         Project         Current Estimate         Accounts         Contractor           Modify Project data         Modify Item/Quanity data         Code         Account Numbers         Limitations         Codes           Modify Daily Production dat         Modify Daily Production dat         11         1517301010001 540.CN.F150.30 173000000         126434.80         3           Quit         Gaunt         1517301010001 540.CN.G20E.30 173000000         126434.80         3           Quit         (6)         .00         .00         .00           (8)         .00         .00         .00         .00           Save         Cancel         Close         .00         .00 | Also, FR may change your<br>accounting to make sure<br>"old" money is spent first. |
| Ready                                                                                                    | NUM                                                                                |
|                                                                                                    |                                                                                    |

### **Zero Estimate**

| Progress Estimate                                                                                                    |                     |
|----------------------------------------------------------------------------------------------------|---------------------|
| File Edit View Record Options Window Help                                                                                                    |                     |
|                                                                                                    |                     |
| Start Form (Main Menu)         Enter contract number:         DTFH70-15-C-00020         Open database for this contract         Main menu         Modify Project data         Modify Item/Quantity data         Modify Daily Production data         Reports         Quit | Click on "Reports". |
| Ready                                                                                                    |                     |
|                                                                                                    |                     |
|                                                                                                    |                     |
|                                                                                                    |                     |
|                                                                                                    |                     |

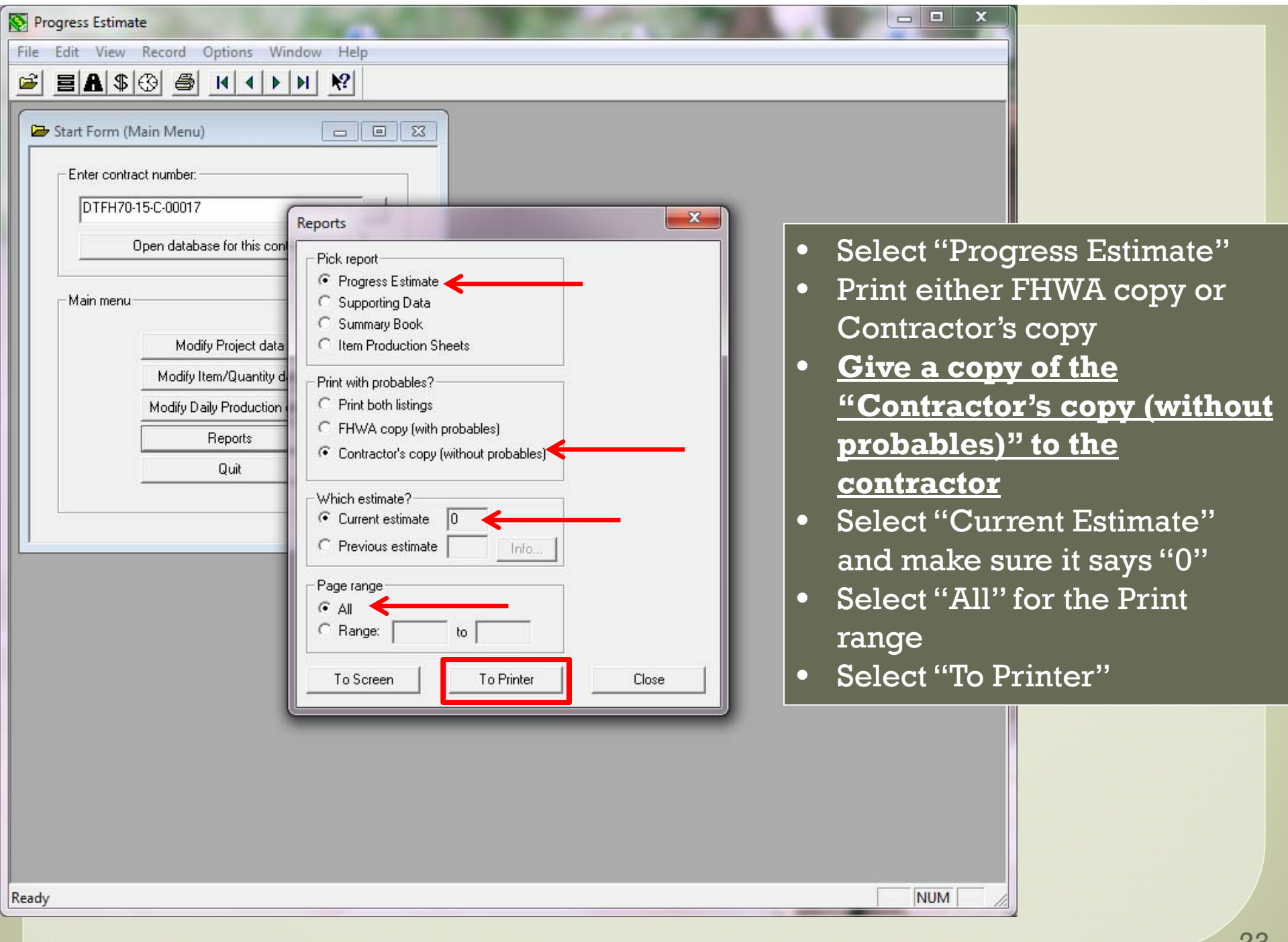

| Progress Estimate         File       Edit       View       Record       Options       Window       Help         Image: Start Form (Main Menu)       Image: Start Form (Main Menu)       Image: Start Form (Main Menu)       Image: Start Form (Main Menu)         Image: Enter contract number: Image: Image: DTFH70-15-C-00017       Image: Start Form (Main Menu)       Image: Start Form (Main Menu) |                                                                                                    |                                                                                                    |
|----------------------------------------------------------------------------------------------------|----------------------------------------------------------------------------------------------------|----------------------------------------------------------------------------------------------------|
| Open database for this contract         Main menu         Modify Project data         Modify Item/Quantity data         Modify Daily Production data         Reports         Quit                                                                                                    | Pick report <ul> <li>Progress Estimate</li> <li>Supporting Data</li> <li>Summary Book</li> <li>Item Production Sheets</li> </ul> <li>Print with probables?</li> <li>Print both listings</li> <li>FHWA copy (with probables)</li> <li>Contractor's copy (without probables)</li> <li>Which estimate?</li> <li>Current estimate 001</li> <li>Previous estimate 001</li> <li>Previous estimate 001</li> <li>Page range</li> <li>All</li> <li>Range:</li> <li>to</li> <li>To Screen</li> <li>To Printer</li> <li>Close</li> | <ul> <li>If you already created your 001 estimate, you can still print your Zero estimate.</li> <li>Follow all of the same steps as the previous slide EXCEPT select "Previous estimate" and enter "0" then select "To Screen" to verify and then "To Printer" to print it.</li> </ul> |
| Ready                                                                                                    |                                                                                                    | NUM Z4                                                                                                    |

S Progress Estimate

Reports... Next Page Prey Page I wo Page Zoom In Zoom Out Glose

|          | 00.00.02    |                      |                            |         |                                   |                       |                               |                          | 1000 1012          |
|----------|-------------|----------------------|----------------------------|---------|-----------------------------------|-----------------------|-------------------------------|--------------------------|--------------------|
|          |             |                      |                            |         | imate No. O                       | Est                   | C-00017                       | No. DTFH70-15-           | Contract 1         |
|          | Amount      | ntities<br>s To Date | timated Quanti<br>Previous | Current | Amount                            | ed Quantities<br>Unit | Contracte<br>Unit Price       | Quantities               | Item No.<br>Descr. |
|          |             |                      |                            |         | \$790,000.00                      | LPSM                  | MOBILIZATION<br>\$790,000.00  | 15101-0000<br>790,000.00 | A1000              |
|          |             |                      |                            |         | TAKING<br>\$120,000.00            | SURVEY AND S<br>LPSM  | CONSTRUCTION<br>\$120,000.00  | 15201-0000<br>120,000.00 | A1020              |
|          |             |                      |                            |         | AND ASSURANCE<br>\$130,000.00     | UALITY CONTRO<br>LPSM | CONTRACTOR QU<br>\$130,000.00 | 15301-0000<br>130,000.00 | A1040              |
|          |             |                      |                            |         | \$160,000.00                      | ESTING<br>LPSM        | CONTRACTOR TE<br>\$160,000.00 | 15401-0000<br>160,000.00 | a1060              |
| py wi    | ctor's Cop  | he Contrac           | The                        |         | \$10,000.00                       | SCHEDULE<br>LPSM      | CONSTRUCTION<br>\$10,000.00   | 15501-0000<br>10,000.00  | A1080              |
| <b>b</b> | <br>S       | ook like thi         | loc                        | NNEL    | PORARY DIVERSION C<br>\$25,000.00 | CONTROL, TEM<br>LPSM  | SOIL EROSION<br>\$25,000.00   | 15702-1000<br>25,000.00  | A1100              |
| nere     | ables.      | NO proba             |                            | R       | PORARY SOIL TACKIF<br>\$4,000.00  | CONTROL, TEM<br>ACRE  | SOIL EROSION<br>\$1,000.00    | 15702-1500<br>4.000      | A1120              |
| the      | also see tl | You can a            | •                          |         | FENCE<br>\$2,250.00               | CONTROL, SIL<br>LNFT  | OIL EROSION<br>\$5.00         | 16705-0100<br>450.0      | A1140              |
| PAY to   | place to P  | <u>decimal</u> p     |                            |         | IMENT WATTLE<br>\$24,000.00       | CONTROL, SED<br>LNFT  | OIL EROSION<br>\$4.00         | 16705-1500<br>6,000.0    | A1160              |
|          |             |                      |                            |         | IMENT TRAP<br>\$4,500.00          | CONTROL, SED<br>EACH  | OIL EROSION<br>\$150.00       | 15706-0200<br>30.00      | A1180              |
|          |             |                      |                            |         |                                   | CONTROL CED           | OTT EDOCTON                   | 1.706-0200               | A1200              |

\_ 🗆 🗙

Page 2

| <u>21</u> Previous To Date Amount Comp. Quantity Amount<br> | Index                                              |
|-------------------------------------------------------------|----------------------------------------------------|
| 790,000.00 790,000.0                                        | 0 .00.0                                            |
| 790,000.00 790,000.0                                        | 0 .00.0                                            |
|                                                             |                                                    |
| 120,000.00 120,000.0                                        | 0 .00.0                                            |
| 130,000.00 130,000.0                                        | 0.00.0                                             |
| 160,000.00 160,000.0                                        | 0.00.                                              |
| 10,000.00 10,000.0                                          | 0 .00.(                                            |
| 25,000.00 25,000.0                                          | 0 .00.                                             |
| 4.000 4,000.0                                               | 0 .00.                                             |
| 450.0 2,250.0                                               | 0 .00.0                                            |
| 6,000.0 24,000.0                                            | 0 .00.0                                            |
| 30.00 4,500.0                                               | 0 .00.                                             |
|                                                             | 6,000.0 24,000.0<br>20.00 4,500.0<br>800.0 8,000.0 |

### Entering Paynotes & Posting to Payment

| Progress Estimate                                                                                                | A second and the second |                   |  |
|----------------------------------------------------------------------------------------------------|-------------------------|-------------------|--|
| File Edit View Record Options Window Help                                                                        | P BL CH BELL M DE       |                   |  |
|                                                                                                    |                         |                   |  |
| Enter contract number:<br>DTFH70-15-C-00020                                                                      |                         |                   |  |
| Open database for this contract                                                                                  |                         | Production Data." |  |
| Main menu<br>Modify Project data<br>Modify Item/Quantity data<br>Modify Daily Production data<br>Reports<br>Quit |                         |                   |  |
|                                                                                                    |                         |                   |  |
| Ready                                                                                                    |                         |                   |  |
|                                                                                                    |                         |                   |  |
|                                                                                                    |                         |                   |  |

| No ret e                                                                                                    |                                                                 |                                    |
|----------------------------------------------------------------------------------------------------|-----------------------------------------------------------------|------------------------------------|
|                                                                                                    |                                                                 |                                    |
| File Edit View Record Options Window Help                                                                                                    |                                                                 |                                    |
|                                                                                                    |                                                                 |                                    |
| Start Form (Main Menu)  Enter contract number:  DTFH70-15-C-00020  Open database for this contract  Main menu  Daily Production Form (DTFH70-15-C-00020)                                                                                                    | A new window w<br>Select the item t<br>want to enter in<br>for. | vill open.<br>hat you<br>a paynote |
| Modity Project data         Modity Item/Quantity data         Modity Item/Quantity data         Reports         Quit         Quit         Quit         Modity Item/Quantity data         A0040         A0040         A0040         Quit         Quit         Modity Item/Quantity data         A0040         A0040         Quit         Quit         Quit         Modity Item/Quantity data         A0140         A0140         A01100         Quit         Unit Price         Unit Price         Unit Price         Quit         A0140         A0180         A0200         Call Days         Production Rate         Pair         Image: Production Rate         Pair         Add Row         Delete Row(s)         Post to Estimate         Notes for Row         Est#         Acct Date Completed         HDate         Image: Production Rate         Image: Production Rate | Close                                                           |                                    |
| Ready                                                                                                    | NUM /                                                           |                                    |
|                                                                                                    |                                                                 |                                    |

| U.S. DEPARTMENT OF TRANSP<br>FEDERAL HIGHWAY ADMINISTRAT<br>Western Federal Lands Highway Divi<br>610 E. 5th St. Vancouver, Washingtor<br>FP-03 109.01                                                                                                    | PORTATION<br>TION<br>1 98661                                                                                                    | Date Stamp                                                                                    |
|----------------------------------------------------------------------------------------------------|----------------------------------------------------------------------------------------------------|-----------------------------------------------------------------------------------------------|
| (a) Project Name: Peavine Ro                                                                                                    | ad Repair                                                                                                    | Copy Stame                                                                                    |
| Project Number: OR BLM EF                                                                                                    | RFO 151-3202                                                                                                    | ody) oranie                                                                                   |
| (b) Item Number: A0240: 403                                                                                                    | 01-0200                                                                                                    |                                                                                               |
| Item Description: Asphalt Cor                                                                                                    | ncrete Pavement                                                                                                    |                                                                                               |
| c) Date work performed: 10-15-15                                                                                                    | a transfer of the television                                                                                                    |                                                                                               |
| Daily Record Of Miscellaneous Items                                                                                                    |                                                                                                    | 3                                                                                             |
| Fotal = 41.368 tons                                                                                                    |                                                                                                    |                                                                                               |
| g) Supporting sketch and details*:<br>See attached street delivery repo                                                                                                    | ort, tare report, summary sheet                                                                                                    |                                                                                               |
| g) Supporting sketch and details*:<br>See attached street delivery repo<br>Summary of Quantities                                                                                                    | ort, tare report, summary sheet                                                                                                    |                                                                                               |
| (g) Supporting sketch and details*:<br>See attached street delivery repo<br>Summary of Quantities<br>(d) Location:                                                                                                    | ort, tare report, summary sheet                                                                                                    | (e) Measured quantity:                                                                        |
| (g) Supporting sketch and details*:<br>See attached street delivery repo<br>Summary of Quantities<br>(d) Location:<br>From station                                                                                                    | ort, tare report, summary sheet                                                                                                    | (e) Measured quantity:<br>41.368                                                              |
| (g) Supporting sketch and details*:<br>See attached street delivery reportions<br>Summary of Quantities<br>(d) Location:<br>From station<br>Attach additional sheets if necessary.<br>h) Name of person measuring work: John V                                                                                                    | ort, tare report, summary sheet<br>10+00 to 35+23<br>Total Quantity:<br>Unit of Measurement<br>Vafflehead                                                   | (e) Measured quantity:<br>41.368<br>41.37<br>TONS                                             |
| g) Supporting sketch and details*:<br>See attached street delivery reporting static street delivery reports and the street delivery reports attach additional sheets if necessary.                                                                                                    | ort, tare report, summary sheet<br>10+00 to 35+23<br>Total Quantity:<br>Unit of Measurement<br>Vafflehead<br>FHWA Use                                       | (e) Measured quantity:<br>41.368<br>41.37<br>TONS                                             |
| (g) Supporting sketch and details*:<br>See attached street delivery reported and street delivery reported and street delivery reported and street delivery reported and street delivery reported attach additional streets if necessary.<br>(h) Name of person measuring work: John V<br>(i) Interim Measurement The Final Measurer                                                                                                    | ort, tare report, summary sheet 10+00 to 35+23 Total Quantity: Unit of Measurement Vafflehead FHWA Use ment Verified By:                                    | (e) Measured quantity:<br>41.368<br>41.37<br>TONS<br>Only                                     |
| (g) Supporting sketch and details*:<br>See attached street delivery reported by the street delivery reported by the street delivery reported by the street delivery reported by the street delivery reported by the street delivery reported by the street delivery reported by the street delivery reported by the street of the street delivery reported by the street delivery reported by t | ort, tare report, summary sheet  10+00 to 35+23  Total Quantity: Unit of Measurement Vafflehead  Total Quantity: Unit of Measurement Construction Inspector | (e) Measured quantity:<br>41.368<br>41.37<br>TONS<br>Only                                     |
| g) Supporting sketch and details*:<br>See attached street delivery reports<br>Summary of Quantities<br>d) Location:<br>From station<br>Attach additional sheets if necessary.<br>h) Name of person measuring work: John W<br>i) Interim Measurement Final Measurer<br>certify the above measurements and calculation<br>are correct and the total quantity is subject to<br>direct payment for the item identified.                                                                                                    | ort, tare report, summary sheet  to 10+00 to 35+23  Total Quantity: Unit of Measurement Vafflehead  ment Verified By: Construction Inspector Approved       | (e) Measured quantity:<br>41.388<br>41.37<br>TONS<br>Only<br>Entered To Record                |
| (g) Supporting sketch and details*:<br>See attached street delivery reported by the street delivery reported by the street delivery reported by the street delivery reported by the street delivery reported by the street delivery reported by the street delivery reported by the street delivery reported by the street delivery reported by the street street delivery reported by the street street delivery reported by the street street delivery reported by the street street delivery reported by the street street delivery reported by the street street street street by the street by the street  | ort, tare report, summary sheet  Total Quantity: Unit of Measurement Vafflehead  ment Verified By: Construction Inspector Approved                          | (e) Measured quantity:<br>41.388<br>41.37<br>TONS<br>Only<br>Entered To Record<br>Checked By: |

For this example, we will use a paynote for asphalt. Assuming the contractor paved and submitted their paynote will all correct back up documentation for paving. We checked it, and agreed.

We are paying 41.37 tons.

| Progress Estimate                         | and the second second s | You will select A0240 for |
|-------------------------------------------|----------------------------------------------------------------------------------------------------|---------------------------|
| File Edit View Record Options Window Help |                                                                                                    | the apphalt item Vou will |
|                                           |                                                                                                    | ine aspiran nenn. 100 min |
| 🖙 Start Form (Main Menu)                  |                                                                                                    | enter:                    |
| Enter contract number                     |                                                                                                    | • Date of work            |
| DTEH70.15.C.00020                         |                                                                                                    | • Days of production      |
|                                           |                                                                                                    |                           |
| Upen database for this contract           |                                                                                                    | • Quantity                |
| Main menu                                 |                                                                                                    | • In the notes, put any   |
|                                           | Daily Production Form (DTFH70-15-C-00020)                                                                                                    | pertinent information     |
| Modity Project data                       | First Item Prev Item Next Item Last Item Cancel                                                                                                    | pertinent mierination     |
| Modify Daily Production data              | 0080  Item number  Idonativitien Idonation ASPHALT CONCRETE PAVEMEN                                                                                                    | NT TYPE 2                 |
| Beoorts A0                                | 0120 Pay Dec. Acct                                                                                                    |                           |
| AU                                        |                                                                                                    |                           |
|                                           | 0220 Unit Price Unit Bid Quantity Proba<br>0220 179.5 TON 45 45.0                                                                                                    | able Quantity             |
|                                           | 0260<br>Total Days Production Rate Paid                                                                                                    | to Date                   |
|                                           | 1.00 41.37 per day 0.00                                                                                                    |                           |
|                                           | Add Row Delete Row(s) Post to Estimate Notes for Row                                                                                                    |                           |
|                                           | Est# Acct Date Completed #Days Quantity Notes                                                                                                    |                           |
|                                           | 10/15/2015 1.00 41.37 Une day of production, item (                                                                                                    |                           |
|                                           |                                                                                                    |                           |
|                                           |                                                                                                    |                           |
|                                           |                                                                                                    |                           |
|                                           |                                                                                                    |                           |
|                                           |                                                                                                    |                           |
|                                           |                                                                                                    |                           |
| Ready                                     |                                                                                                    |                           |
|                                           |                                                                                                    |                           |

| N Progress Estimate                                                                                                    |                                                                    |
|----------------------------------------------------------------------------------------------------|--------------------------------------------------------------------|
| File Edit View Record Options Window Help                                                                                                    |                                                                    |
| Image: Start Form (Main Menu)         Image: Start Form (Main Menu)                                                                                                    | NOTE: You have entered a paynote. However, it's                    |
|                                                                                                    | ONLY entered, not posted.                                          |
| Open database for this contract                                                                                                    |                                                                    |
| Main menu                                                                                                    |                                                                    |
| Modify Project data         Modify Item/Quantity data         Modify Item/Quantity data         Modify Daily Production data         Reports         Quit             Quit             Item number       Description             Modify Daily Production data         Reports         Quit             Item number       Description             Modify Daily Production data             Reports             Quit             Item number       Description             Pay Dec.       Acct         Item Next Item       Bid Quantity         Pay Dec.       Acct         Item Next Item       Bid Quantity         Pay Dec.       Acct         Item Prev Item       Notes for Row             Add Row       Delete Row(s)       Post to Estimate             Add Row       Delete Row(s)       Post to Estimate             Add Row       Delete Row(s)       Post to Estimate | Close MENT, TYPE 2 robable Quantity IS:00 aid to Date em completed |
| Ready                                                                                                    |                                                                    |
|                                                                                                    |                                                                    |

| Progress Estimate         File       Edit       View       Record       Options       Window       Help         Image: Structure Structure |                                                                                                    | To actually pay for those paynotes select ALL the paynotes and post to                                                                                                    |
|----------------------------------------------------------------------------------------------------|----------------------------------------------------------------------------------------------------|----------------------------------------------------------------------------------------------------|
| Start Form (Main Menu)                                                                                                    |                                                                                                    | THIS SHOULD BE DONE AT THE<br><u>END</u> OF THE PROGRESS<br>PAYMENT PERIOD.                                                                                                    |
| Modify Project data<br>Modify Item/Quantity data<br>Modify Daily Production data<br>Reports<br>Quit                                                                                                    | First Item     Prev Item     Next Item       A0080     Item number     Description       A0100     A0240     40301-020       A0120     Pay Dec.     Acct       A0180     Item number     Description       A0220     Pay Dec.     Acct       A0220     Unit Price     Unit       A0220     Total Days     Production       A0280     Total Days     Post t       St#     Acct Date Completed     #Days       Quart     10/15/2015     1.00 | Last Item Cancel Close OASPHALT CONCRETE PAVEMENT, TYPE 2 Bid Quantity Probable Quantity 45 45.00 Rate Paid to Date day 0.00 o Estimate Notes for Row Iantity Notes 41.37 Dne day of production, item completed 41.37 Dne day of production, item completed |
| Ready Select<br>Then "F                                                                                                    | all of the paynotes that<br>for that progress pay<br>Post to Estimate".                                                                                                    | at you are<br>rment and                                                                                                    |

 Progress Estimate

File Edit View Record Options Window Help 🖻 🗏 🕭 🚯 🚳 🔣 🕨 🕅 🕅 You will have this window pop - 0 X Start Form (Main Menu) up and ask which account to Enter contract number; use to pay for these paynotes. DTFH70-15-C-00020 If you want to use account 1, х Open database for this contract Post selected rows to Estimate just press ok. If you want to use Enter the estimate number, and any optional information, for the "Quantity" record that will be created by totaling the selected Main menu another account, enter the rows from the Daily Production form. Required Modify Project data Car Account Code under "Acct Estimate num 1 Modify Item/Quantity data 10/15/2015 Date Code." CONCRET Modify Daily Production data Optional Acct Code Reports Quit Probable Quantity d Quantity Reference 45.00 Page Num Paid to Date Notes: One day of production, item completed 0.00 Notes for Row... day of production, item completed OK. Cancel NUM Ready

| Progress Estimate                         | (as from                               |                                                  |
|-------------------------------------------|----------------------------------------|--------------------------------------------------|
| File Edit View Record Options Window Help |                                        |                                                  |
|                                           |                                        | Once the paynote is posted, the                  |
| Start Form (Main Menu)                    |                                        | "Est#" and "Acct" will be fill in.               |
| Enter contract number:                    |                                        | You can no longer change this                    |
| DTFH70-15-C-00020                         |                                        | paynote information.                             |
| Open database for this contract           |                                        |                                                  |
| Main menu                                 |                                        |                                                  |
| Modify Project data                       | First Item Prev Item Ne                | ext Item   Last Item   Cancel   Close            |
| Modify Item/Quantity data                 | A0040 Item number                      | Description                                      |
| Modify Daily Production data              | A0060<br>A0080<br>A0100 – Pay Dec Acct | 40301-0200 ASPHALT CONCRETE PAVEMENT, TYPE 2     |
| Quit                                      | A0120<br>A0140<br>A0140                |                                                  |
|                                           | A0180 Unit Price<br>A0180 179.5        | Unit Bid Quantity Probable Quantity TON 45 45.00 |
|                                           | A0220<br>A0240  Total Days 1 00        | Production Rate Paid to Date                     |
|                                           | Add Bow Delete Bow                     | (s) Post to Estimate Notes for Bow               |
|                                           | Est# Acct Late Completed #D            | lays Quantity Notes                              |
|                                           | 001 1 10/15/2015 1                     | 1.00 41.37 One day of production, item completed |
|                                           |                                        |                                                  |
|                                           | [No Title]                             |                                                  |
|                                           |                                        |                                                  |
|                                           |                                        |                                                  |
|                                           |                                        |                                                  |
| Ready                                     |                                        | NUM                                              |
|                                           |                                        |                                                  |

| Progress Estimate                                                                                                    |                                                                                                    |
|----------------------------------------------------------------------------------------------------|----------------------------------------------------------------------------------------------------|
| Image: Start Form (Main Menu)         Enter contract number:         DTFH70-15-C-00020         Open database for this contract | <ul> <li>You are now at the end of Estimate 2<br/>and you have 4 more paynotes to pay.</li> <li>The first 3 paynotes get paid to<br/>account 1</li> <li>The 4<sup>th</sup> paynote gets paid to<br/>account 3 because it's CM work.</li> </ul>                                                                                                    |
| Modify Project data         Modify Item/Quantity data         Modify Daily Production data         Reports         Quit        | Daily Production Form (DTFH70-15-C-00020)         First Item       Prev Item       Next Item       Last Item       Cancel       Close         A0040<br>A0060<br>A0080<br>A0080<br>A0080<br>A0100<br>A1120<br>A1100<br>A1100<br>A1100<br>A1100<br>A1100<br>A1100<br>A1100<br>A1100<br>A1100<br>A1100<br>A1100<br>A1100<br>A1100<br>A1100<br>A1100<br>A1100<br>A1100<br>A1100<br>A1200<br>A1100<br>A1100<br>A100<br>A100<br>A100<br>A10 |
| Start Form (Main Menu)                                                             | Post selected rows to Estin<br>Enter the estimate number,<br>"Quantity" record that will t<br>rows from the Daily Produc<br>Required | nate                                                                                                    |                                                                                                    | <ul> <li>Click on "Pos</li> <li>The window you can ente code "1" or j</li> </ul>                                                                      | st to Estimate"<br>will open and<br>r in the account<br>ust press ok |
|------------------------------------------------------------------------------------|----------------------------------------------------------------------------------------------------|----------------------------------------------------------------------------------------------------|----------------------------------------------------------------------------------------------------|----------------------------------------------------------------------------------------------------|----------------------------------------------------------------------|
| Main menu<br>Modify Proje<br>Modify Item/Qu<br>Modify Daily Prod<br>Report<br>Quit | Date 12/30/<br>Acct Code 1<br>Location Reference Page Num Notes                                                                      | 2015                                                                                                    | -15-C-00020) Next Item Las Description 40301-0200 AS t Unit TON Production Rate 38.75 per day ow(s) Post to Es | st Item Cancel Close<br>SPHALT CONCRETE PAVEMENT, TYPE 2<br>Bid Quantity Probable Quanti<br>45 41.37<br>Paid to Date<br>41.37<br>timate Notes for Row |                                                                      |
|                                                                                    |                                                                                                    | Est# Acct Date Completed<br>001 1 10/15/2015<br>01 11/16/2015<br>11/17/2015<br>11/18/2015<br>11/22/2015<br>11/22/2015 | #Days Quanti<br>1.00 41.3<br>1.00 23.2<br>1.00 35.0<br>1.00 15.5<br>1.00 78.5                                  | ty Notes<br>77 One day of production, item completed<br>25 Day 1 of 3<br>11 Day 2 of 3<br>14 Day 3 of 3<br>16 Added Parking Lot via CM 0002           |                                                                      |

| N Progress Estimate                                                                                                    |                                                                                                    |                                                                                                    |
|----------------------------------------------------------------------------------------------------|----------------------------------------------------------------------------------------------------|----------------------------------------------------------------------------------------------------|
| File Edit View Record Options Wind Post selected rows t                                                                                                    | o Estimate                                                                                                    |                                                                                                    |
| Enter the estimate r<br>"Quantity" record th<br>rows from the Daily<br>Enter contract number:<br>DTFH70-15-C-00020<br>Open database for this contract<br>Dtructure<br>Open database for this contract | umber, and any optional information, for the<br>at will be created by totaling the selected<br>Production form.<br>002<br>12/30/2015<br>3                                                                                                    | ect the 4 <sup>th</sup> paynote<br>ck on "Post to Estimate"<br>window will open and<br>must enter in "3" for the<br>ount code |
| Main menu<br>Modify Project data<br>Modify Daily Production dat<br>Reports<br>Quit                                                                                                    | 20)         Last Item       Cancel         DK       Cancel         Bid Quantity         45         A0220       Total Days         Production Rate         5.00       38.75 per day         Add Row       Delete Row(s)         Post to Estimate       Notes for         001       1         10/15/2015       1.00         41.37       Dne day of product         002       1         11/16/2015       1.00         23.25       Day 1 of 3         002       1         11/12/2015       1.00         78.56       Added Parking Lot | PAVEMENT, TYPE 2 Probable Quantity 41.37 Paid to Date 115.17 r Row ition, item completed via CM 0002 v                        |
| Ready                                                                                                    |                                                                                                    | NUM                                                                                                    |

| Progress Estimate            | 1 3 M 1 1 1 1 1 1 1 1 1 1 1 1 1 1 1 1 1                                                                                                    |                                                              |
|------------------------------|----------------------------------------------------------------------------------------------------|--------------------------------------------------------------|
|                              |                                                                                                    | You can now see which                                        |
| Start Form (Main Menu)       |                                                                                                    | estimate the paynote was paid                                |
| Enter contract number:       |                                                                                                    | on and what account each                                     |
| DTFH70-15-C-00020            |                                                                                                    | paynole was paid nom.                                        |
|                              |                                                                                                    |                                                              |
| Main menu                    | Daily Production Form (DTFH70-15-C-00020)                                                                                                    |                                                              |
| Modify Project data          | First Item Prev Item Next Item L                                                                                                    | ast Item Cancel Close                                        |
| Modify Daily Production data | A0040<br>A0060<br>A0080<br>A0240<br>A0240<br>A0301-0200 A                                                                                                    | ASPHALT CONCRETE PAVEMENT, TYPE 2                            |
| Reports                      | A0100<br>A0120<br>△0140<br>■ Pay Dec. Acct<br>2 1                                                                                                    |                                                              |
| Quit                         | A0160<br>A0180<br>A0200<br>179.5<br>TON                                                                                                    | Bid Quantity Probable Quantity 45 41.37                      |
|                              | A0220<br>A0240  Total Days Production Ra<br>E 00                                                                                                    | ate Paid to Date                                             |
|                              | Add Row Delete Row(s) Post to E                                                                                                    | stimate Notes for Row                                        |
|                              | Est# Acct Date Completed #Days Quar                                                                                                    | ntity Notes                                                  |
|                              | I         II         III         III         III         III         III         III         III         III         III         III         IIII         IIII         IIII         IIII         IIII         IIIIIIIIIIIIIIIIIIIIIIIIIIIIIIIIIIII | .37 Une day of production, item completed<br>8.25 Day 1 of 3 |
|                              | 002         1         11/17/2015         1.00         35           002         1         11/18/2015         1.00         15                                                                                                    | 5.01 Day 2 of 3<br>5.54 Day 3 of 3                           |
|                              |                                                                                                    | 3,56 Added Parking Lot via CM 0002                           |
|                              |                                                                                                    |                                                              |
|                              |                                                                                                    |                                                              |
|                              |                                                                                                    |                                                              |
| Ready                        |                                                                                                    | NUM                                                          |

39 //.

#### Adding CM Quantity to an Existing Item

Progress Estimate

Ready

File Edit View Record Options Window Help

| The Luit Vie | W Record Options W              | indow help |  |  |  |  |  |
|--------------|---------------------------------|------------|--|--|--|--|--|
|              | \$ 🚯 🞒 🚺 🖡                      | N N?       |  |  |  |  |  |
|              |                                 |            |  |  |  |  |  |
| 🗁 Start Form | n (Main Menu)                   |            |  |  |  |  |  |
| Enter co     | ntract number:                  |            |  |  |  |  |  |
|              | Open database for this contract |            |  |  |  |  |  |
| - Main me    | nu                              |            |  |  |  |  |  |
|              | Modify Project data             |            |  |  |  |  |  |

Modify Item/Quantity data

Modify Daily Production data Reports Quit Via CM, 80 tons were added to the <u>EXISITING</u> asphalt item. To add that 80 tons click on "Modify Item/Quantity data."

- 0 **-** X

NUM

41

| 😒 Progress Estimate                                 |                                                                                                    |
|-----------------------------------------------------|----------------------------------------------------------------------------------------------------|
| File Edit View Record Options Window Help           |                                                                                                    |
|                                                     |                                                                                                    |
| Start Form (Main Menu)                              |                                                                                                    |
| Enter contract number:<br>DTFH70-15-C-00020         |                                                                                                    |
| Open database for this contract                     | ity Form (DTFH70-15-C-00020)                                                                                                    |
| First Item Pi                                       | ev Item Next Item Last Item Add Item Delete Item Cancel Close                                                                                                    |
| Main menu<br>Marifu Preizet data                    | Item number         Description           A0240         40301-0200 ASPHALT CONCRETE PAVEMENT, TYPE 2                                                                                                    |
| Modily Project data A0100<br>A0120                  |                                                                                                    |
| A0140                                               | Linit Price Unit Bid Quantity Probable Quantity                                                                                                    |
| Modiry Daily Production data A0180<br>A0200         | 179.50 TON 45 45.00                                                                                                    |
| Reports A0220                                       |                                                                                                    |
| Quit                                                | Remaining 148.73                                                                                                    |
| Add Quanti                                          | tv Delete Quantity Quantity Remarks                                                                                                    |
| Prob Quan                                           | t Pay Quant Est# Date Acct Location Beference Po# Bem *                                                                                                    |
|                                                     | 41.37 001 10/15/2015 1 kto 2010 10/15/2015 1 kto 2010 10/15 1 kto 2010 10/15 1 kto 2010 10/15 1 kto 2 |
|                                                     | 73.80 002 12/30/2015 1                                                                                                    |
| A new window will open.                             | 78.56 002 12/30/2015 3                                                                                                    |
| In the better table year will $\frac{45.00}{45.00}$ | J 08/25/2015 1 8.3                                                                                                    |
| In the bottom table you will                        |                                                                                                    |
| see:                                                |                                                                                                    |
| <ul> <li>"Prob Quanit" of 45</li> </ul>             | The second second secon |
| which is the hid price                              | □ 002 1 11/16/2015 1.00 23.25 Day 1 of 3                                                                                                    |
| which is the bid price                              | □ 002 1 11/18/2015 1.00 15.54 Day 2 of 3                                                                                                    |
| <ul> <li>"Pay Quant" which</li> </ul>               | 002 3 11/22/2015 1.00 78.56 Added Parking Lot via CM 0002                                                                                                    |
| shows the payments                                  |                                                                                                    |
| mado via "nost to                                   |                                                                                                    |
|                                                     |                                                                                                    |
| payment".                                           |                                                                                                    |

#### To add the CM quantity you will:

- Enter the additional <u>CM quantity</u> into "Prob Quanit"
- Enter the date of the CM (date CO signed the CM)
- Enter the account number into "Acct"
- Enter the CM number into "Reference"

You can see that the "Probable Quantity" has changed due to that additional 80 tons.

| Item/Quantity                                                                                                    | y Form          | (DTFH                                                                     | 170-1                                                        | 5-C-00020)                                                                                                    |                                                             |                   |            |                                                     |                                                        |                  | • •           | ۲                |                                                             |                       |  |
|----------------------------------------------------------------------------------------------------|-----------------|---------------------------------------------------------------------------|--------------------------------------------------------------|----------------------------------------------------------------------------------------------------|-------------------------------------------------------------|-------------------|------------|-----------------------------------------------------|--------------------------------------------------------|------------------|---------------|------------------|-------------------------------------------------------------|-----------------------|--|
| First Item Prev                                                                                                    | v Item 🛛 N      | Vext Ite                                                                  | em L                                                         | ast Item                                                                                                    | Add It                                                      | em De             | lete Item  | Ca                                                  | ncel                                                   | C                | ose           |                  |                                                             |                       |  |
| A0040                                                                                                    | 🔺 İter          | m num                                                                     | ber                                                          | Descriptio                                                                                                    | on                                                          |                   |            |                                                     |                                                        |                  |               |                  |                                                             |                       |  |
| A0060<br>A0080                                                                                                    | A0              | 240                                                                       |                                                              | 40301-                                                                                                    | 0200 /                                                      | ASPHAL1           | CONCRE     | ETE PA                                              | VEMEN                                                  | IT, TY           | PE 2          |                  |                                                             |                       |  |
| A0100<br>A0120                                                                                                    | ≡ Pay<br>2      | Dec.                                                                      | Acc<br>1                                                     | :t                                                                                                    |                                                             |                   |            |                                                     |                                                        |                  | _             |                  |                                                             |                       |  |
| A0140<br>A0160                                                                                                    | Un              | nit Price                                                                 | ) <u> </u>                                                   | Unit                                                                                                    |                                                             | Bi                | d Quantity |                                                     | Proba                                                  | ble Qu           | Jantity       |                  |                                                             |                       |  |
| A0180<br>A0200                                                                                                    |                 | 179.                                                                      | 50                                                           | TON                                                                                                    |                                                             | 4                 | i          |                                                     | 125.0                                                  | 00               |               |                  |                                                             |                       |  |
| A0220<br>A0240                                                                                                    | <del>▼</del> Re | ferenc                                                                    | e 🗌                                                          |                                                                                                    |                                                             |                   | Paid       | o Date                                              | 193.7                                                  | '3               |               |                  |                                                             | ise                   |  |
|                                                                                                    |                 |                                                                           |                                                              |                                                                                                    |                                                             |                   |            |                                                     |                                                        |                  |               |                  |                                                             |                       |  |
|                                                                                                    |                 |                                                                           |                                                              |                                                                                                    |                                                             |                   | Rema       | iining                                              | ,<br> -68.73                                           | }                |               |                  | ENT, TY                                                     | 'PE 2                 |  |
| Add Quantity                                                                                                    | D               | elete C                                                                   | Juanti                                                       | ity Quant                                                                                                    | ity Re                                                      | marks             | Rema       | iining                                              | -68.73<br>Item                                         | }<br>Rema        | ırks          |                  | ENT, TY                                                     | 'PE 2                 |  |
| Add Quantity<br>Prob Quant                                                                                                    | D<br>Pay (      | elete G<br>Quant                                                          | Quanti<br>Est#                                               | ity Quant<br>Date                                                                                                    | ity Re<br>Acct                                              | marks<br>Locatior | Rema       | iining<br>Refere                                    | -68.73<br>Item                                         | }<br>Rema<br>Pg# | ırks<br>Rem_≛ |                  | ENT, TY                                                     | 'PE 2                 |  |
| Add Quantity<br>Prob Quant                                                                                                    | D<br>Pay (      | elete G<br>Quant<br>41.37                                                 | Quanti<br>Est#<br>001                                        | ity Quant<br>Date<br>10/15/2015                                                                                                 | ity Re<br>Acct                                              | marks<br>Locatior | Rema       | iining<br>Refere                                    | ltem                                                   | }<br>Rema<br>Pg# | rks<br>Rem ^  |                  | ENT, TY                                                     | 'PE 2<br>uantity      |  |
| Add Quantity<br>Prob Quant                                                                                                    | Pay (           | elete 0<br>Quant<br>41.37<br>73.80<br>78.56                               | Quanti<br>Est#<br>001<br>002                                 | ty Quant<br>Date<br>10/15/2015<br>12/30/2015                                                                                    | ity Re<br>Acct<br>1                                         | marks             | Rema       | ining<br>Refere                                     | ltem                                                   | }<br>Pg#         | rks<br>Rem ^  |                  | ENT, TY<br>bable Q<br>5.00                                  | 'PE 2<br>uantity      |  |
| Add Quantity Prob Quant                                                                                                    | Pay (           | elete 0<br>Quant<br>41.37<br>73.80<br>78.56                               | Quanti<br>Est#<br>001<br>002<br>002                          | ity Quant<br>Date<br>10/15/2015<br>12/30/2015<br>08/25/2015                                                                     | ity Re<br>Acct<br>1<br>3<br>1                               | marks             | Rema       | Refere                                              | rce                                                    | Rema<br>Pg#      | rks           |                  | ENT, TY<br>bable Q<br>5.00<br>d to Dat<br>3.73              | (PE 2<br>uantity      |  |
| Add Quantity Prob Quant  Prob Quant  Add Quantity  Prob Quant  Add Quantity  Prob Quant  Add Quantity  Prob Quant  Prob Quant Prob Quant | Pay (           | elete 0<br>Quant<br>41.37<br>73.80<br>78.56                               | Quanti<br>Est#<br>001<br>002<br>002                          | ty Quant<br>Date<br>10/15/2015<br>12/30/2015<br>12/30/2015<br>08/25/2015<br>11/01/2015                                          | ity Re<br>Acct<br>1<br>3<br>1<br>3                          | Location          | Rema       | Refere                                              | -68.73<br>Item<br>nce                                  | Rema<br>Pg#      | rks           |                  | ENT, TY<br>bable Q<br>5.00<br>d to Date<br>3.73             | 'PE 2<br>uantity      |  |
| Add Quantity Prob Quant  Prob Quant  45.00  80.00                                                                                                    | Pay (           | elete 0<br>Quant<br>41.37<br>73.80<br>78.56                               | Quanti<br>Est#<br>001<br>002<br>002                          | ity Quant<br>Date<br>10/15/2015<br>12/30/2015<br>12/30/2015<br>08/25/2015<br>11/01/2015                                         | ity Re<br>Acct<br>1<br>3<br>1<br>3                          | marks             | Rema       | Refere                                              | -68.73<br>Item<br>nce                                  | Rema<br>Pg#      | rks           | ]                | ENT, TY<br>bable Qi<br>5.00<br>d to Dati<br>3.73            | /PE 2<br>uantity<br>e |  |
| Add Quantity Prob Quant Frob Quant Add Quantity Rob Quant Rob Quant Rob Rob Quant Rob Rob Rob Rob Rob Rob Rob Rob Rob Rob                                                                                                    | Pay (           | elete 0<br>Quant<br>41.37<br>73.80<br>78.56                               | Quanti<br>Est#<br>001<br>002<br>002                          | ity Quant<br>Date<br>10/15/2015<br>12/30/2015<br>12/30/2015<br>08/25/2015<br>11/01/2015                                         | Acct<br>1<br>1<br>3<br>1<br>3                               | marks             | Rema       | Refere<br>CM 00                                     | -68.73<br>Item<br>nce                                  | Rema<br>Pg#      | rks           | )<br>)<br>)      | ENT, Th<br>bable Q<br>5.00<br>d to Date<br>3.73             | /PE 2<br>uantity<br>e |  |
| Add Quantity Prob Quant 45.00 80.00                                                                                                    | Pay             | elete 0<br>Quant<br>41.37<br>73.80<br>78.56<br>1<br>002                   | Quanti<br>Est#<br>001<br>002<br>002                          | ity Quant<br>Date<br>10/15/2015<br>12/30/2015<br>12/30/2015<br>08/25/2015<br>11/01/2015                                         | Acct<br>1<br>1<br>3<br>1<br>3<br>5<br>5                     | narks             | Rema       | Refere<br>CM 00<br>41.37<br>23.25                   | -68.73<br>Item<br>nce<br>03<br>Day 1                   | Rema<br>Pg#      | rrks          | )<br>)           | ENT, TY<br>bable Q<br>5.00<br>d to Date<br>3.73<br>n comple | /PE 2<br>uantity<br>e |  |
| Add Quantity Prob Quant 45.00 80.00                                                                                                    | Pay             | elete 0<br>Quant<br>41.37<br>73.80<br>78.56                               | Quanti<br>Est#<br>001<br>002<br>002                          | ity Quant<br>Date<br>10/15/2015<br>12/30/2015<br>12/30/2015<br>08/25/2015<br>11/01/2015<br>11/01/2015<br>11/15/201<br>11/16/201 | ity Re<br>Acct<br>1<br>3<br>1<br>3<br>5<br>5<br>5           | marks             | Rema       | Refere<br>CM 00<br>41.37<br>23.25<br>35.01          | -68.73<br>Item<br>nce<br>03<br>Day 1<br>Day 2          | Rema<br>Pg#      | rrks          | )<br>)<br>1. кег | ENT, TY<br>bable Q<br>5.00<br>d to Date<br>3.73             | /PE 2<br>uantity<br>e |  |
| Add Quantity Prob Quant 45.00 80.00                                                                                                    | Pay             | elete 0<br>Quant<br>41.37<br>73.80<br>78.56<br>78.56<br>002<br>002<br>002 | Quanti<br>Est#<br>001<br>002<br>002<br>1<br>1<br>1<br>1<br>1 | ty Quant Date 10/15/2015 12/30/2015 12/30/2015 12/30/2015 11/01/2015 11/01/2015 11/01/2015 11/11/16/201 11/17/201 11/18/201     | ity Re<br>Acct<br>1<br>3<br>1<br>3<br>5<br>5<br>5<br>5<br>5 | marks             | Rema       | Refere<br>CM 00<br>41.37<br>23.25<br>35.01<br>15.54 | -68.73<br>Item<br>nce<br>03<br>Day 1<br>Day 2<br>Day 3 | Pg#              | rks           | )<br>1. кег      | ENT, TY<br>bable Q<br>5.00<br>d to Date<br>3.73<br>n comple | /PE 2<br>uantity<br>e |  |

43

Ready

## **Adjusting Probables**

You now need to adjust the probable quantity of the item because you paid a total of 197.73 tons but or th

• 🛛

## Yc qu

| only have 125 tons "on the contract"           | \$ Item/Quantity Form (DTFH70-15-C-00020)                                                                                                    |          |
|------------------------------------------------|----------------------------------------------------------------------------------------------------|----------|
|                                                | First Item Prev Item Next Item Last Item Add Item Delete Item Cancel Close                                                                                                    |          |
| You need to adjust the quantity by 68.73 tons. | A0040       Item number       Description         A0060       A0240       40301-0200 ASPHALT CONCRETE PAVEMENT, TYPE 2         A0100       Pay Dec.       Acct         A0120       2       1         A0140       2       1         A0180       Unit Price       Unit         Bid Quantity       Probable Quantity         A0180       179.50       TON         A0240       Reference       Paid to Date         Bid Quantity       Field to Date       193.73         Remaining       -68.73       ENT, TYPE 2                                                                                                    | 2        |
|                                                | Act Lasting Determine Det Determine Det Determine Det Determine Det Determine Det Determine Det Determine Det Determine Det Determine Determine De | _        |
|                                                | 41.37 001 10/15/2015 1                                                                                                    | itu      |
|                                                | 73.80 002 12/30/2015 1 5.00                                                                                                    | <u> </u> |
|                                                | 78.56 002 12/30/2015 3 dto Date                                                                                                    |          |
|                                                | 45.00 08/25/2015 1 3.73                                                                                                    |          |
|                                                | 80.00 11701/2015 3 CM 0003                                                                                                    |          |
|                                                |                                                                                                    | •        |
|                                                | 41.37 Une day or production, item completed                                                                                                    |          |
|                                                | 002 1 11/16/2015 1.00 23.25 Day 1 of 3                                                                                                    |          |
|                                                | L 002 1 11/17/2015 1.00 35.01 Day 2 of 3                                                                                                    |          |
|                                                | 002 3 11/22/2015 1.00 15.54 Day 3 of 3                                                                                                    |          |
|                                                |                                                                                                    | -        |
|                                                |                                                                                                    |          |
|                                                |                                                                                                    |          |
| Ready                                          | 1                                                                                                    | NUM 45   |
|                                                |                                                                                                    |          |

- 0 X

#### The following was entered:

- 68.73 tons in "Prob Quant"
- 11/30/15 (date adjusted) was entered into "Date"
- l was entered into "Acct" because we are using the original account
- And a note that we overran the quantity was entered into "Reference"

Ready

| 2                                                                          |                |                  |                                                                |                  |                              |                                           |                                       |                                     |                   |  |  |  |  |
|----------------------------------------------------------------------------|----------------|------------------|----------------------------------------------------------------|------------------|------------------------------|-------------------------------------------|---------------------------------------|-------------------------------------|-------------------|--|--|--|--|
| <u> </u>                                                                   |                |                  |                                                                |                  |                              |                                           |                                       |                                     |                   |  |  |  |  |
|                                                                            |                |                  |                                                                |                  |                              |                                           |                                       |                                     |                   |  |  |  |  |
|                                                                            |                |                  |                                                                |                  |                              |                                           |                                       |                                     | _                 |  |  |  |  |
| Item/Quantity                                                              | Form (DTFH     | 170-1            | 5-C-00020)                                                     |                  |                              |                                           |                                       |                                     |                   |  |  |  |  |
| First Item Prev Item Next Item Last Item Add Item Delete Item Cancel Close |                |                  |                                                                |                  |                              |                                           |                                       |                                     |                   |  |  |  |  |
| A0040                                                                      | Ltem num       | iber             | Descripti                                                      | on               |                              |                                           |                                       |                                     |                   |  |  |  |  |
| A0060<br>A0080                                                             | A0240          |                  | 40301-                                                         | 0200,            | ASPHALT                      | CONCRETE PA                               | VEMENT                                | F, TYPE 2                           |                   |  |  |  |  |
| A0100<br>A0120                                                             | ≡ PayDec.<br>2 | Acc              | x                                                              |                  |                              |                                           |                                       |                                     |                   |  |  |  |  |
| A0140<br>A0160                                                             | Unit Price     | e I.             | Unit                                                           |                  | Bi                           | d Quantity                                | Probab                                | le Quantity                         |                   |  |  |  |  |
| A0180<br>A0200                                                             | 179            | .50              | TON                                                            |                  | 45                           | ;<br>;                                    | 193.73                                | 3                                   |                   |  |  |  |  |
| A0220<br>A0240                                                             | - Referenc     | ;e 🗌             |                                                                |                  |                              | Paid to Date                              | 193.73                                | }                                   |                   |  |  |  |  |
|                                                                            |                |                  |                                                                |                  |                              | Remaining                                 | 0.00                                  |                                     | ENT, TYPE 2       |  |  |  |  |
| Add Quantity                                                               | Delete (       | Quanti           | ity Quant                                                      | ity Re           | marks                        |                                           | Item F                                | Remarks                             |                   |  |  |  |  |
| Prob Quant                                                                 | Pay Quant      | Est#             | Date                                                           | Acct             | Location                     | Refere                                    | ence                                  | Pg# Rem 🔺                           |                   |  |  |  |  |
|                                                                            | 41.37          | 001              | 10/15/2015                                                     | 1                |                              |                                           |                                       | ***                                 | bable Quantity    |  |  |  |  |
|                                                                            | 73.80          | 002              | 12/30/2015                                                     | 1                |                              |                                           |                                       |                                     | p.75              |  |  |  |  |
|                                                                            | 10.00          | 002              | 08/25/2015                                                     | 1                |                              |                                           |                                       |                                     | 3.73              |  |  |  |  |
| 45.00                                                                      |                |                  | 11/01/2015                                                     | 2                |                              | CH 99                                     | 02                                    |                                     | 1                 |  |  |  |  |
| 45.00                                                                      |                |                  | 111/20/2015                                                    | 1                |                              | Overru                                    | ın                                    |                                     |                   |  |  |  |  |
| 45.00<br>99.99<br>68.73                                                    |                |                  | 1173072015                                                     |                  |                              |                                           |                                       |                                     |                   |  |  |  |  |
| 45.00<br>09.09<br>68.73                                                    |                | <br>             | 11/30/2013                                                     |                  | 1.00                         | 41.37                                     | june daj                              |                                     |                   |  |  |  |  |
| 45.00<br>99.00<br>68.73                                                    | 002            | <br> <br> <br>1  | 11/16/2013                                                     | 5                | 1.00                         | 41.37<br>23.25                            | Day1 o                                | f3                                  |                   |  |  |  |  |
| 45.00<br>99.99<br>68.73                                                    |                |                  | 10/15/2013<br>11/16/201<br>11/17/201                           | 5<br>5           | 1.00<br>1.00<br>1.00         | 41.37<br>23.25<br>35.01                   | Daylo<br>Daylo<br>Day2o               | f3<br>f3                            |                   |  |  |  |  |
| 45.00<br>09.00<br>68.73                                                    |                | 1<br>1<br>1<br>3 | 10/15/2013<br>11/16/201<br>11/17/201<br>11/18/201<br>11/22/201 | 5<br>5<br>5<br>5 | 1.00<br>1.00<br>1.00<br>1.00 | 41.37<br>23.25<br>35.01<br>15.54<br>78.56 | Day1 o<br>Day2 o<br>Day3 o<br>Added B | f3<br>f3<br>f3<br>Parking Lot via D | <u></u><br>M 0002 |  |  |  |  |

You can now see that the "Probable Quantity" matches the "Paid to Date" quantity.

If the "Paid to Date" quantity is more than the "Probable Quantity" you will get an error on your Progress Payment Report.

You must adjust all probable quantities if the "Paid to Date" quantity is more than the "Probable Quantity".

- 0 X Item/Quantity Form (DTFH70-15-C-00020) Prev Item Next Item Last Item Add Item Delete Item First Item Cancel Close A0040 Item number Description . A0060 40301-0200 ASPHALT CONCRETE PAVEMENT, TYPE 2 A0240 A0080 A0100 Pay Dec. Acct Ξ A0120 2 1 A0140 A0160 Unit Price Unit **Bid Quantity** Probable Quantity - 0 % A0180 TON 45 179.50 193.73 A0200 Close A0220 193.73 Reference Paid to Date 10240 Remaining 0.00 ENT. TYPE 2 Add Quantity Delete Quantity Quantity Remarks... Item Remarks... Pay Quant Est# Date Pg# Rem 📤 Prob Quant Acct Location Reference 41.37 001 10/15/2015 1 bable Quantity 3.73 73.80 002 12/30/2015 1 78.56 002 12/30/2015 3 to Date B.73 08/25/2015 1 45.00 80.00 11/01/2015 3 CM 0003 68.73 11/30/2015 1 Overrun -10/15/2015 T.UU 41.37 June day or production, item completed 002 1.00 11/16/2015 23.25 Day 1 of 3 35.01 Day 2 of 3 002 11/17/2015 1.00 г 002 11/18/2015 1.00 15.54 Day 3 of 3 Г 002 3 11/22/2015 1.00 78.56 Added Parking Lot via CM 0002 001

NUM

#### Adding a New CM Item

|                    | CONTRACT MODIFICATION NUMBER | PAGE | OF | PAGES |
|--------------------|------------------------------|------|----|-------|
| CONTINUATION SHEET | 0002                         | 2    | 1  | 4     |

NAME OF OFFEROR OR CONTRACTOR

Laskey-Clifton Corp.

| ITEM NO. |            | RECORDETION                                               | 0        |      |             |             |
|----------|------------|-----------------------------------------------------------|----------|------|-------------|-------------|
| LINE     | PAY        | DESCRIPTION                                               | QUANTITY | UNIT | UNIT PRICE  | AMOUNT      |
| A7000    | 66601-0000 | CONTRACT MODIFICATION WORK (CM 0002 Keyed Rip Rap<br>Toe) | 1        | LPSM | \$12,817.00 | \$12,817.00 |
| A7001    | 20103-0000 | CLEARING AND GRUBBING                                     | 14       | SQYD | \$5.50      | \$77.00     |

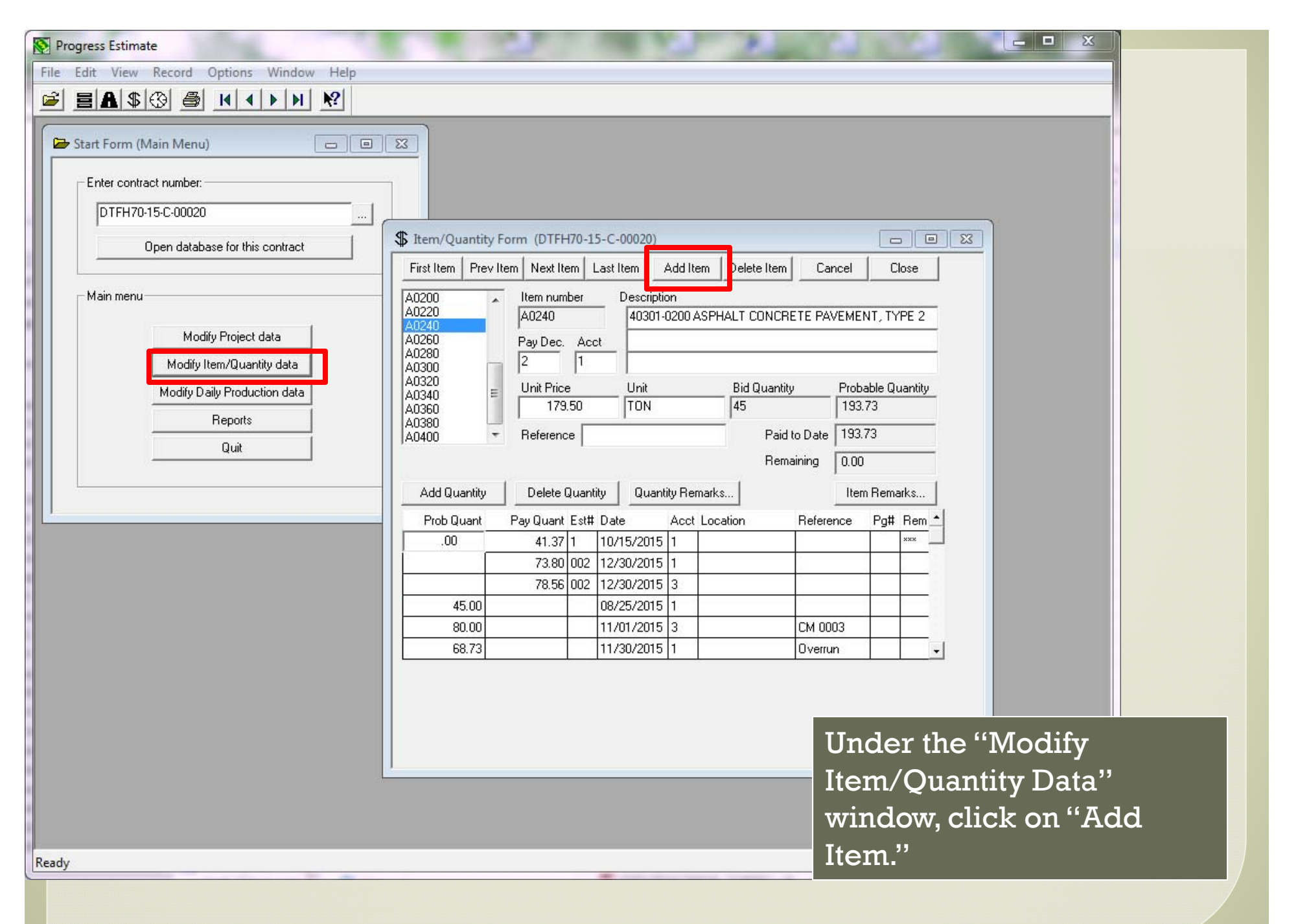

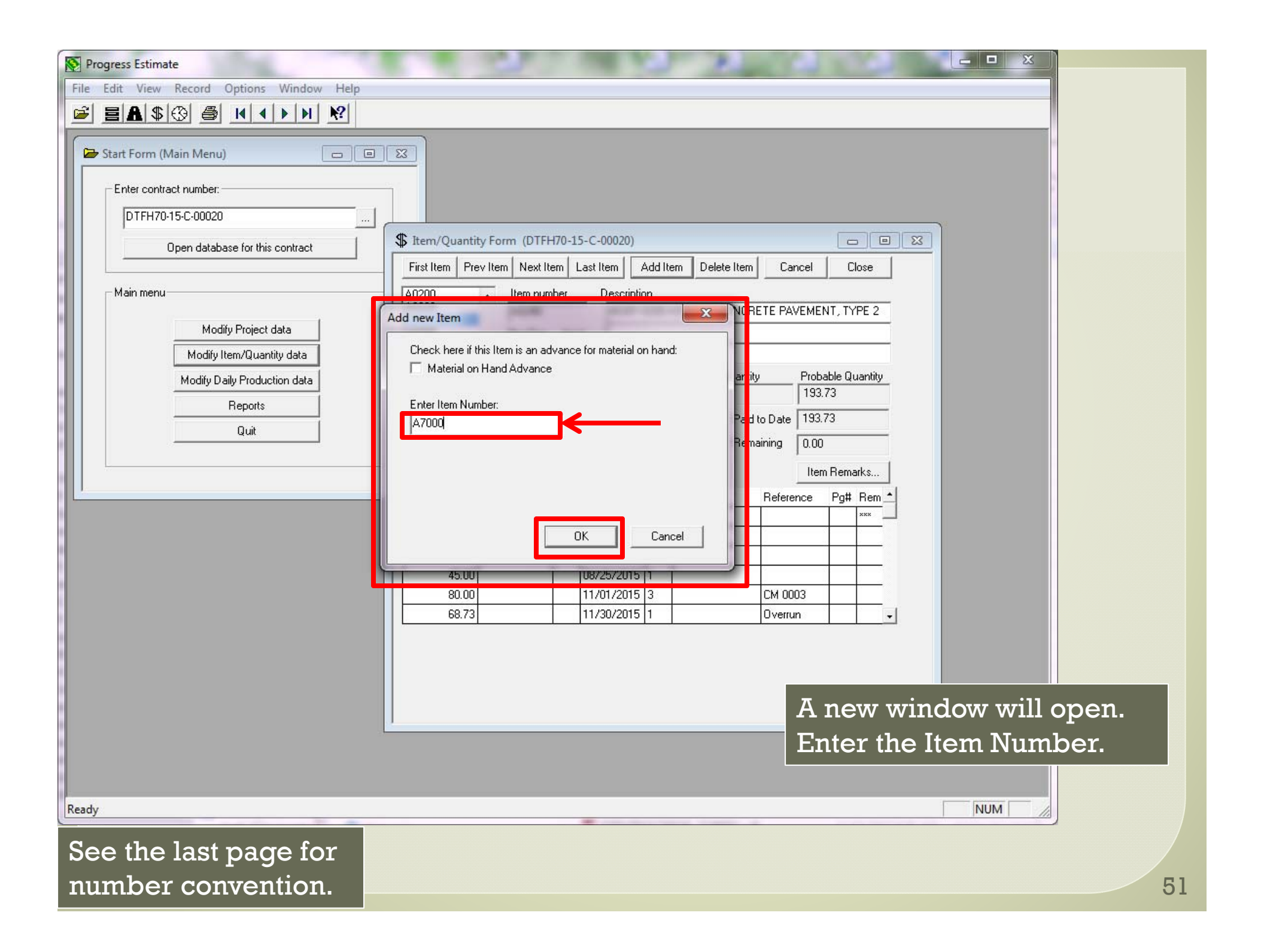

| No Progress Estimate                                                                                                    | Enter the following:                                                                                                    |
|----------------------------------------------------------------------------------------------------|----------------------------------------------------------------------------------------------------|
| File Edit View Record Options Window Help                                                                                                    | Description                                                                                                    |
| File       Edit       View       Record       Options       Window       Help         Image: Start Form (Main Menu)       Image: Start Form (Main Menu)       Image: Start Form (Main Menu)       Image: Start Form (Main Menu)       Image: Start Form (Main Menu)       Image: Start Form (Main Menu)       Image: Start Form (Main Menu)       Image: Start Form (Main Menu)       Image: Start Form (Main Menu)       Image: Start Form (Main Menu)       Image: Start Form (DTFH70-15-C-00020)         Image: Start Form (Main Menu)       Image: Start Form (DTFH70-15-C-00020)       Image: Start Form (DTFH70-15-C-00020)       Image: Start Form (DTFH70-15-C-00020)         Image: Start Form (Main Menu)       Image: Start Form (DTFH70-15-C-00020)       Image: Start Form (DTFH70-15-C-00020)         Image: Start Form (Main Menu)       Image: Start Form (DTFH70-15-C-00020)       Image: Start Form (DTFH70-15-C-00020)         Image: Start Form (Main Menu)       Image: Start Form (DTFH70-15-C-00020)       Image: Start Form (DTFH70-15-C-00020)         Image: Start Form (Main Menu)       Image: Start Form (DtFH70-15-C-00020)       Image: Start Form (DtFH70-15-C-00020)         Image: Start Form (Main Menu)       Image: Start Form (DtFH70-15-C-00020)       Image: Start Form (DtFH70-15-C-00020)         Image: Start Form (Modity Project data       Image: Start Form (DtFH70-15-C-00020)       Image: Start Form (DtFH70-15-C-00020)         Image: Start Form (Modity Daia)       Image: Start Form (DtFH70-15 | <ul> <li>Enter the following:</li> <li>Description</li> <li>Pay Dec.</li> <li>Acct</li> <li>Unit Price</li> <li>Unit</li> <li>Quantity Info</li> </ul> |
| Ready                                                                                                    |                                                                                                    |
|                                                                                                    | 52                                                                                                    |

| Progress Estimate     File Edit View Record Options Window Help                                                                                                    | <ul> <li>All of the correct info is entered.</li> <li>Some things to note:</li> <li>In the description, enter the<br/>Pay Item number (in this case it's<br/>66601-0000) and the CM number.</li> </ul>                                                                                                    |
|----------------------------------------------------------------------------------------------------|----------------------------------------------------------------------------------------------------|
| Dipendatabase for this contract       Image: Contract in the contract in the contract | Delete Item   Cancel   Close     RACT MODIFICATION WORK     Delete Item     CM 0002     Bid Quantity   12817.00   Paid to Date   0.00   Remaining   12817.00     Item Remarks     ion   Reference   Pg# Rem     CM 0002     Image: Comparison of the image: Comparison of the image: Co |
| Ready                                                                                                    | NUM /                                                                                                    |
|                                                                                                    | 53                                                                                                    |

| N Progress Estimate                                                                                                    | All of the correct info is  |
|----------------------------------------------------------------------------------------------------|-----------------------------|
| File Edit View Record Options Window Help                                                                                                    | entered Some things to      |
|                                                                                                    |                             |
| Start Form (Main Menu)                                                                                                    |                             |
|                                                                                                    | • For "Pay Dec.", if it's a |
|                                                                                                    | lump sum, enter \$. If it's |
| The second second | not use the chart in SCR    |
| Upen database for this contract First Item Prev Item Next Item Add Item Delete Item C                                                                                                    | Section 109 to              |
| Main menu                                                                                                    |                             |
| A0240<br>A0260 A7000 66601-0000 CONTRACT MODIFICATI                                                                                                    | determine the amount        |
| Modify Project data A0280 Pay Dec. Acct KEYED RIPRAP TOE (CM 0002)                                                                                                    | of decimals to PAY to.      |
| A0320<br>A0340<br>Unit Price Unit Bid Quantity                                                                                                    | Probable Quantity           |
| A0380<br>Benorts                                                                                                    | 12817.00                    |
| Quit A0400 TReference Paid to Date                                                                                                    | 0.00                        |
| Remaining                                                                                                    | 12817.00                    |
| Add Quantity Delete Quantity Quantity Remarks                                                                                                    | Item Remarks                |
| Prob Quant Pay Quant Est# Date Acct Location Refer                                                                                                    | rence Pg# Rem _             |
|                                                                                                    |                             |
|                                                                                                    |                             |
|                                                                                                    |                             |
|                                                                                                    |                             |
|                                                                                                    |                             |
|                                                                                                    |                             |
|                                                                                                    |                             |
|                                                                                                    |                             |
|                                                                                                    |                             |
|                                                                                                    |                             |
| Ready                                                                                                    |                             |
|                                                                                                    | 54                          |

| Progress Estimate         File       Edit       View       Record       Options       Window       Help         Image: Image: Image                                                                  | All of the entered.                                                                                                    |
|----------------------------------------------------------------------------------------------------|----------------------------------------------------------------------------------------------------|
| Start Form (Main Menu)       Image: Contract number:            [DTFH70-15-C-00020         [Dpen database for this contract         [Main menu         [Modity Project data         [Modity Ten/Quantity data         [Modity 1en/Quantity data         [Modity 1en/Quantity 1en/Quantity 1en/Quanti | note:<br>• Know<br>pay to<br>accour<br>CM and<br>accour<br>CM and<br>accour<br>the "A<br>under<br>data"<br>Paid to Date<br>Paid to Date<br>Remaining<br>12817.00<br>Item Remarks<br>n Reference Pg# Rem<br>CM 0002 |
|                                                                                                    |                                                                                                    |

All of the correct info is entered. Some things to note:

Know which account to pay to. Check the account number on the CM and match it to the account number under the "Accounts" tab under "Modify Project data".

NUM

| Progress Estimate                                                                                                | the second second second second second second second second second second second second second second second se                                                                                                    | All of the correct info is |
|----------------------------------------------------------------------------------------------------|----------------------------------------------------------------------------------------------------|----------------------------|
| File Edit View Record Options Window Help                                                                        |                                                                                                    | entered Some things to     |
|                                                                                                    |                                                                                                    | entered. bonne timigs to   |
| Start Form (Main Menu)                                                                                           | X                                                                                                    |                            |
| - Exter contract mumber                                                                                          |                                                                                                    | • For the "Unit Price" put |
|                                                                                                    |                                                                                                    | in the total amount of     |
| DTFH70-15-C-00020                                                                                                | them (Quantity Form (DTEH70-15-C-00020)                                                                                                    | the lump sum               |
| Open database for this contract                                                                                  | First Item Prev Item Nevt Item Last Item Add Item Delete Item 5                                                                                                    |                            |
| Main menu<br>Modify Project data<br>Modify Item/Quantity data<br>Modify Daily Production data<br>Reports<br>Quit | First Item       Prev Item       Next Item       Last Item       Add Item       Delete Item       O         A0220       A0240       A7000       66601-0000 CONTRACT MODIFICAT       66601-0000 CONTRACT MODIFICAT         A0280       A0300       A0300       First Item       Unit       Bid Quantity         A0300       A0340       First Item       Unit       Bid Quantity         A0300       A0340       First Item       Unit       Bid Quantity         A0300       A0340       First Item       Unit       Bid Quantity         A0380       A0400       First Item       Paid to Dat         A0400       First Item       Pay Quant Est#       Date       Acct       Location       Reference         Add Quantity       Delete Quantity       Quantity Remarks       Paid to Dat       Remaining         Add Quant       Pay Quant       Est#       Date       Acct       Location       Reference         12817.00       10/22/2015       3       CM (I       I       I       I       I         Image: Date       Image: Date       Image: Date       Image: Date       Image: Date       Image: Date       Image: Date       Image: Date         Image: Date       Image: Date <th>Cancel Close</th> | Cancel Close               |
| Ready                                                                                                    |                                                                                                    |                            |
| Incauy                                                                                                    |                                                                                                    |                            |
|                                                                                                    |                                                                                                    | 56                         |

| Progress Estimate                                                   | All of the correct info is entered. Some                 |
|---------------------------------------------------------------------|----------------------------------------------------------|
| File Edit View Record Options Window Help                           | things to note:                                          |
|                                                                     | <ul> <li>Enter in the actual amount obligated</li> </ul> |
| Start Form (Main Menu)                                              | under the $CM$ into "Prob Ouant"                         |
| Enter contract number:                                              | • The date the CM was signed                             |
| DTFH70-15-C-00020                                                   | • The account code associated with the CM                |
| Open database for this contract                                     | The CM aggregiated with this item                        |
| Main menu A0220 Item numbe                                          |                                                          |
| A0240 A7000<br>A0260 A0280 Public Article                           | 66601-0000 CONTRACT MODIFICATION WORK                    |
| Modify Item/Quantity data                                           |                                                          |
| Modify Daily Production data A0340<br>A0360 ≡ Unit Price<br>12917.0 | Unit Bid Quantity Probable Quantity                      |
| Reports A0380 T2017.0<br>A04000 T2017.0                             | Paid to Date 0.00                                        |
| Quit                                                                | Remaining 12817.00                                       |
| Add Quantity Delete Qu                                              | antity Quantity Remarks Item Remarks                     |
| Prob Quant Pay Quant Es                                             | t# Date Acct Location Reference Pg# Rem _                |
|                                                                     |                                                          |
|                                                                     |                                                          |
|                                                                     |                                                          |
|                                                                     |                                                          |
|                                                                     |                                                          |
|                                                                     |                                                          |
|                                                                     |                                                          |
|                                                                     |                                                          |
|                                                                     |                                                          |
| Ready                                                               |                                                          |
|                                                                     | 57                                                       |

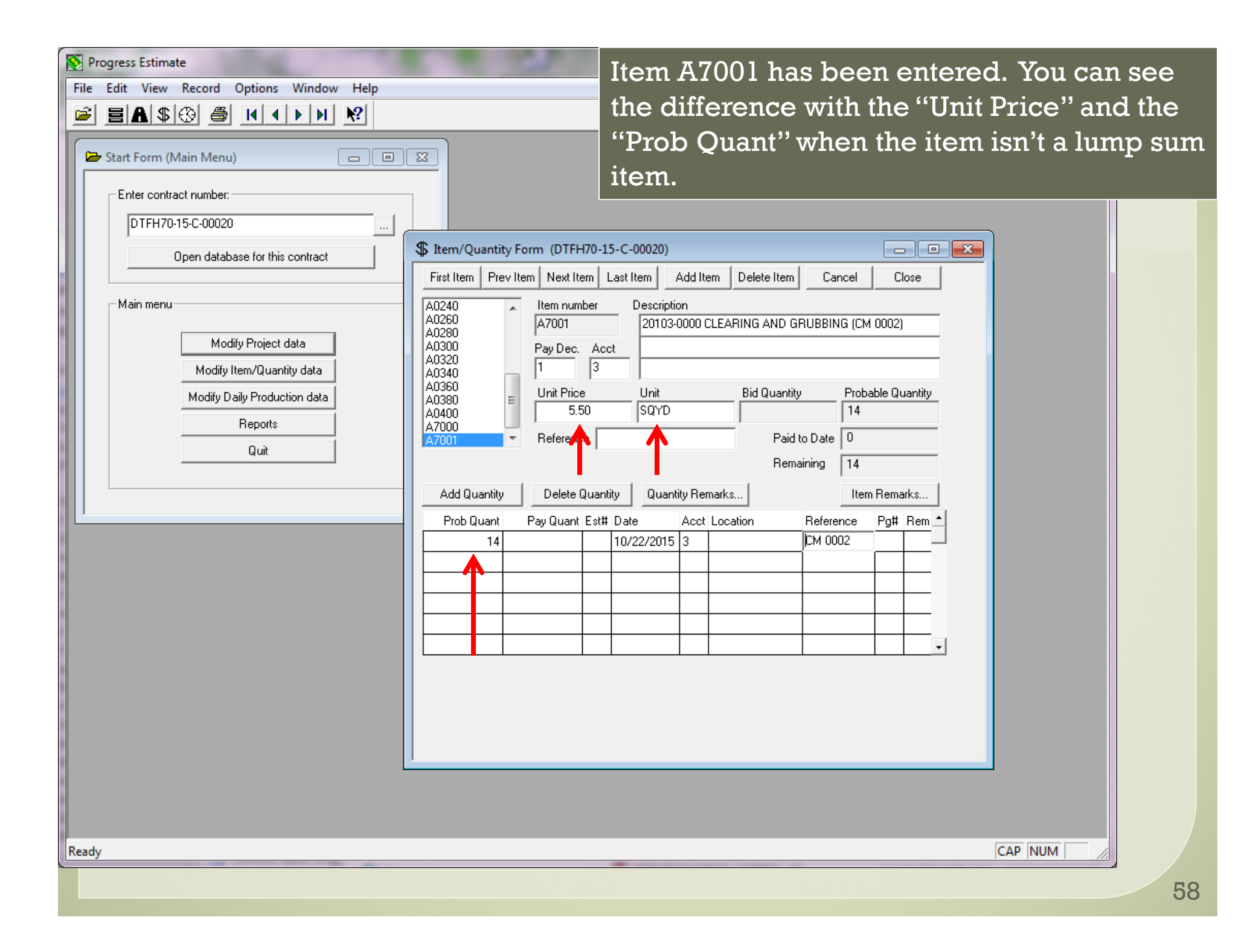

| Progress Estimate     File Edit View Record Options Window Help <p< th=""><th>Now the item is created. You will need to go<br/>into the "Modify Daily Production data"<br/>window to enter your paynote and post it to<br/>payment to actual pay on that item.</th></p<> | Now the item is created. You will need to go<br>into the "Modify Daily Production data"<br>window to enter your paynote and post it to<br>payment to actual pay on that item. |
|----------------------------------------------------------------------------------------------------|----------------------------------------------------------------------------------------------------|
| DTFH70-15-C-00020         Open database for this contract         Main menu         Modify Project data         Modify Daily Production data         Reports         Quit                                                                                                | 15-C-00020)         Last Item       Add Item       Delete Item       Cancel       Close         Description       20103-0000 CLEARING AND GRUBBING (CM 0002)                  |
| ready                                                                                                    | CAP [NUM ] 59                                                                                                    |

### Adding a MOH Item

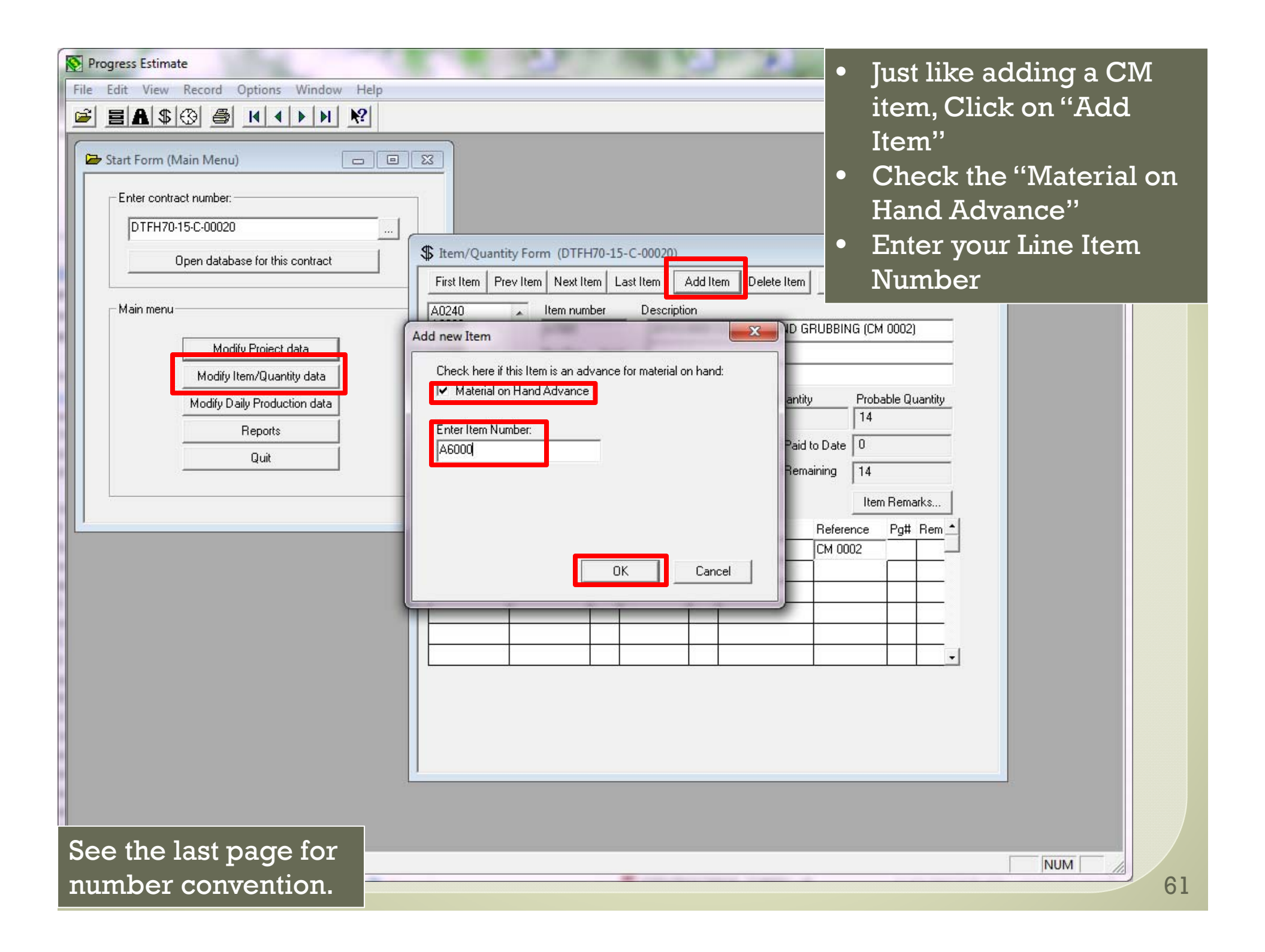

| Progress Estimate                         |                                                                                                    |    |
|-------------------------------------------|----------------------------------------------------------------------------------------------------|----|
| File Edit View Record Options Window Help |                                                                                                    |    |
|                                           |                                                                                                    |    |
| Enter contract number:                    |                                                                                                    |    |
| DTFH70-15-C-00020                         |                                                                                                    |    |
| Open database for this contract           | \$ Item/Quantity Form (DTFH70-15-C-00020)                                                                                                    |    |
|                                           | First Item Prev Item Next Item Last Item Add Item Delete Item Cancel Close                                                                                                    |    |
| Main menu                                 | A0260<br>A0280<br>A0300<br>A0300<br>A0300<br>A0300<br>A0200<br>A0200<br>A0 |    |
| Modify Project data                       | A0320 Pay Dec. Acct                                                                                                    |    |
| Modify Daily Production data              | A0380<br>A0380 Unit Price Unit Bid Quantity Probable Quantity                                                                                                    |    |
| Reports                                   | A6000 12.50 LNFT 0                                                                                                    |    |
| Quit                                      | A7001 Reference Paid to Date U                                                                                                    |    |
|                                           | Add Oursting   Databa Oursting   Oursting Demode                                                                                                    |    |
|                                           | Prob Quantity Delete Quantity Quantity Remarks                                                                                                    |    |
|                                           |                                                                                                    |    |
|                                           |                                                                                                    |    |
|                                           |                                                                                                    |    |
|                                           |                                                                                                    |    |
|                                           |                                                                                                    |    |
|                                           |                                                                                                    |    |
| Enter the following:                      |                                                                                                    |    |
| Description (with pay iter                | m number. "MOH" and the description)                                                                                                    |    |
| • Pay Dec                                 |                                                                                                    |    |
|                                           |                                                                                                    |    |
|                                           |                                                                                                    |    |
| Unit Price                                |                                                                                                    |    |
| • Unit                                    |                                                                                                    | 62 |

| Progress Estimate         File       Edit       View       Record       Options       Window       Help         Image: Start Form (Main Menu)       Image: Start Form (Main Menu)       Image: Start Form (Main Menu)       Image: Start Form (Main Menu)       Image: Start Form (Main Menu)         Image: DTFH70-15-C-00020       Image: Start Form (Main Menu)       Image: Start Form (Main Menu)       Image: Start Form (Main Menu)         Image: DTFH70-15-C-00020       Image: Start Form (Main Menu)       Image: Start Form (Main Menu)       Image: Start Form (Main Menu)         Image: DTFH70-15-C-00020       Image: Start Form (Main Menu)       Image: Start Form (Main Menu)       Image: Start Form (Main Menu)         Image: DTFH70-15-C-00020       Image: Start Form (Main Menu)       Image: Start Form (Main Menu)       Image: Start Form (Main Menu)       Image: Start Form (Main Menu)         Image: DTFH70-15-C-00020       Image: Start Form (Main Menu)       Image: Start Form (Main Menu)       Image: Start Form (Main Menu)       Image: Start Form (Main Menu)         Image: DTFH70-15-C-00020       Image: Start Form (Main Menu)       Image: Start Form (Main Menu)       Image: Start Form (Main Menu)       Image: Start Form (Main Menu)         Image: DTFH70-15-C-00020       Image: Start Form (Main Menu)       Image: Start Form (Main Menu)       Image: Start Form (Main Menu)       Image: Start Form (Main Menu)       Image: Start Form (Main Menu) | Item/Quantity Form (DTFH70-15-C-00020)       First Item       First Item       Next Item       Add Item       Delete Item       Cancel                                                                                                    |
|----------------------------------------------------------------------------------------------------|----------------------------------------------------------------------------------------------------|
| Main menu<br>Modify Project<br>Modify Item/Quan                                                                                                    | A0260<br>A0280<br>A0280<br>A6000<br>B0202-0800 MOH 24-INCH CULVERT                                                                                                    |
| Modify Daily Produc<br>Reports<br>Quit                                                                                                    | 000 cannot have any probable quantities, because it has been<br>as a 'Material on Hand Advance'<br>OK Probable Quantity 0 0 0 0 0 0 0 0 0 0 0 0 0 0 0 0 0 0 0                                                                                                    |
|                                                                                                    | Prob Quant Pay Quant Est# Date Acct Location Reference Pg# Rem   124 1 1 1 1   124 1 1 1 1   124 1 1 1 1   124 1 1 1 1   124 1 1 1 1   124 1 1 1 1   124 1 1 1 1   124 1 1 1 1   124 1 1 1 1   124 1 1 1 1   124 1 1 1 1   124 1 1 1 1   124 1 1 1 1   124 1 1 1 1   124 1 1 1 1   124 1 1 1   124 1 1 1   124 1 1 1   124 1 1   124 1 1   124 1 1   124 1 1   124 1 1   124 1 1   124 1 1   124 1 1   124 1 1   124 1 1   124 1 1   124 1 1   124 1 1   124 1 1   124 1 1   124 1 1 |
| Since this is an MOH item<br>you will get an error mess<br>probable quantity will alw<br>anything into the "Prob Q                                                                                                    | , if you try to enter the "Prob Quant"<br>sage. Since this is an MOH item the<br>vays be 0 so you don't need to enter<br>uant".                                                                                                    |

| Progress Estimate         File       Edit       View       Record       Options       Window       Help         Image: Start Form (Main Menu)       Image: Start Form (Main Menu)       Image: Start Form (Main Menu)       Image: Start Form (Main Menu) |                                                                                                    | Another way to pay MOH is<br>by lump sum. This isn't<br>preferred but it is a way.              |
|----------------------------------------------------------------------------------------------------|----------------------------------------------------------------------------------------------------|-------------------------------------------------------------------------------------------------|
| Enter contract number:         DTFH70-15-C-00020         Open database for this contract         Main menu         Modify Project data         Modify Item/Quantity data         Modify Daily Production data         Reports         Quit                | Quantity Form (DTFH70-15-C-00020)         m       Prev Item       Next Item       Last Item       Add Item       Delete Item         Image: State in the image: State in the image | Cancel   Close   T   Probable Quantity   0   ate   0   g   0   ltem Remarks   ference   Pg# Rem |
|                                                                                                    |                                                                                                    | 64                                                                                              |

| Progress Estimate     File Edit View Record Options Window Help                                                                                                    | Now the item is created. You will need to go<br>into the "Modify Daily Production data"<br>window to enter your paynote and post it to<br>payment to actual pay on that item.                                                                                                    |
|----------------------------------------------------------------------------------------------------|----------------------------------------------------------------------------------------------------|
| DTFH70-15-C-00020          Open database for this contract       First Item / Quantity Form (DTFH70)         Main menu       Modify Project data         Modify Daily Production data       A0300         A0300       Image: All of the second second s | 15-C-00020         Last Item       Add Item       Delete Item       Cancel       Close         Description       Description       Description       Description         Image: Description       Description       Description       Description         Unit       Bid Quantity       Probable Quantity       Description         Unit       Bid Quantity       Probable Quantity       Description         Paid to Date       Description       Description       Description         antity       Quantity       Reference       PgH Rem       Description         t# Date       Acct       Location       Reference       PgH Rem         unit       Unit       Description       Description       Description         t# Date       Acct       Location       Reference       PgH Rem       Description         unit       Unit       Description       Description       Description       Description         t# Date       Acct       Location       Tester Network       Description       Description |
|                                                                                                    | 65                                                                                                    |

#### Adding a Retent Item

| Progress Estimate         File       Edit       View       Record       Options       Window       Help         Image: Start Form (Main Menu)       Image: Start Form (Main Menu)       Image: Start Form (Main Menu)       Image: Start Form (Main Menu) |                                                                                                    | • Just like adding a CM<br>item, you will add a new<br>item and enter in the<br>item number. |
|----------------------------------------------------------------------------------------------------|----------------------------------------------------------------------------------------------------|----------------------------------------------------------------------------------------------|
| DTFH70-15-C-00020<br>Open database for this contract<br>Main menu<br>Modify Project data<br>Modify Daily Production data<br>Reports<br>Quit<br>Soo the last page for                                                                                      | Item/Quantity Form (DTFH70-15-C-00020)         First Item       Prev Item         A0260       Item number       Description         Add new Item       Item of this Item is an advance for material on hand:       Item Number:         A3933       Paid to D         Bernainin       Remainin         OK       Cancel | Cancel Close   RT                                                                            |
| number convention.                                                                                                    |                                                                                                    | 67                                                                                           |

| Progress Estimate       Ye         File Edit View Record Options Window Help       The second Options Window Help         E A \$ (3) (4) (4) (4) (4) (4) (4) (4) (4) (4) (4                                                                                                    | ou can see everything<br>nat was entered.                            |
|----------------------------------------------------------------------------------------------------|----------------------------------------------------------------------|
| Start Form (Main Menu)       Image: Contract number:         [DTFH7015C-00020       Image: Contract number:         [DTFH7015C-00020       Image: Contract number:         [Main menu       Modily Project data         Modily Project data       Modily Project data         [Modily Item/Quantity data       Modily Project data         [Modily Daily Production data       Pay Dac.         Quat       Image: Contract number:         [Quat       Image: Contract number:         [Modily Item/Quantity data       Pay Dac.         Ad3300       [Image: Contract number:         [Quat       Image: Contract number:         [Quat       Prob Quant:         [Prob Quant:       Pay Quant:         [Prob Quant:       Pay Quant:         [Prob Quant:       Pay Quant:         [Prob Quant:       Pay Quant:         [Prob Quant:       [Prob Quant:         [Prob Quant:       [Prob Quant:         [Prob Quant:       [Prob Quant:         [Prob Quant:       [Prob Quant:         [Prob Quant:       [Prob Quant:         [Prob Quant:       [Prob Quant:         [Prob Quant:       [Prob Quant:         [Prob Quant:       [Prob Quant:         [Prob Quant:       < | Probable Quantity   10000   0   10000   Item Remarks   nce   Pq# Rem |
| Ready                                                                                                    | NUM 6                                                                |

| Progress Estimate                                                |                                              |
|------------------------------------------------------------------|----------------------------------------------|
| File Edit View Record Ontions Window Help                        | Now the item is created. You will need to go |
|                                                                  | nte the "Medify Deily Dreduction dete"       |
|                                                                  | nto the modify Daily Production data         |
| Start Form (Main Menu)                                           | window to enter your paynote and post it to  |
|                                                                  | navment to actual nav on that item           |
| Enter contract number:                                           | Dayment to actual pay on mathem.             |
| DTFH70-15-C-00020                                                |                                              |
| Open database for this contract \$ Item/Quantity Form (DTFH70-15 | 5-C-00020)                                   |
| First Item Prev Item Next Item L                                 | ast Item Add Item Delete Item Cancel Close   |
| Main menu                                                        | Description                                  |
| A0300 A9999                                                      | 99905-0000 Final Review Retainage            |
| Modify Project data A0320 Pay Dec. Acc                           | t i i i i i i i i i i i i i i i i i i i      |
| Modify Item/Quantity data A0360 \$                               |                                              |
| Modify Daily Production data A0400 = Unit Price                  | Unit Bid Quantity Probable Quantity          |
| Reports A700010000.00                                            | LPSM  -10000                                 |
| Quit A9999 TReference                                            | Paid to Date 0                               |
|                                                                  | Remaining -10000                             |
| Add Quantity Delete Quantit                                      | ity Quantity Remarks Item Remarks            |
| Prob Quant Pay Quant Est#                                        | Date Acct Location Reference Pg# Rem -       |
| -10000                                                           | 01/04/2016 1 FRE                             |
|                                                                  |                                              |
|                                                                  |                                              |
|                                                                  |                                              |
|                                                                  |                                              |
|                                                                  |                                              |
|                                                                  |                                              |
|                                                                  |                                              |
|                                                                  |                                              |
|                                                                  |                                              |
|                                                                  |                                              |
|                                                                  |                                              |
|                                                                  |                                              |
| Keady                                                            | NUM 60                                       |

| Progress Estimate                         | T paymete was entered and posted to                                                                                                    |
|-------------------------------------------|----------------------------------------------------------------------------------------------------|
| File Edit View Record Options Window Help | A payhole was efficient and posied to                                                                                                    |
|                                           | payment for the retainage. Notice that the                                                                                                    |
| Start Form (Main Menu)                    | quantity entered was a negative quantity.                                                                                                    |
| Enter contract number:                    |                                                                                                    |
| DTFH70-15-C-00020                         |                                                                                                    |
| Open database for this contract           |                                                                                                    |
| Main menu                                 | Daily Production Form (DTFH70-15-C-00020)                                                                                                    |
| Modify Project data                       | First Item Prev Item Next Item Last Item Cancel Close                                                                                                    |
| Modify Daily Production data              | OS40         A9999         99905-0000 Final Review Retainage           0380         Pay Dec. Acct                                                                                                    |
| Quit A                                    | .0400<br>.6000 \$ 1<br>.7000 Unit Price Unit Bid Quantity Probable Quantity                                                                                                    |
|                                           | .7001         .7001         .7001         .7001         .7001         .7001         .9001         .7001         .7001         .7001         .9000         .7001         .7001         .7001         .9000         .7001         .7001         .7001         .9000         .7001         .7001         .7001         .7001         .7001         .7001         .9000         .7001         .7001         .7001         .7001         .7001         .7001         .7001         .7001         .7001         .7001         .7001         .7001         .7001         .7001         .7001         .7001         .7001         .7001         .7001         .7001         .7001         .7001         .7001         .7001         .7001         .7001         .7001         .7001         .7001         .7001         .7001         .7001         .7001         .7001         .7001         .7001         .7001         .7001         .7001         .7001         .7001         .7001         .7001         .7001         .7001         .7001         .7001         .7001         .7001         .7001         .7001         .7001         .7001         .7001         .7001         .7001         .7001         .7001         .7001         .7001         .7001         .7001 <td< td=""></td<> |
|                                           | -10000.00                                                                                                    |
|                                           | Add Row Delete Row(s) Post to Estimate Notes for Row                                                                                                    |
|                                           | Est# Acct Date Completed #Days Quantity Notes                                                                                                    |
|                                           | 002 1 01/04/2016 -10000.00 Final Review Retainage                                                                                                    |
|                                           |                                                                                                    |
| i i i i i i i i i i i i i i i i i i i     |                                                                                                    |
|                                           |                                                                                                    |
|                                           |                                                                                                    |
| l l l l l l l l l l l l l l l l l l l     |                                                                                                    |
|                                           |                                                                                                    |
|                                           |                                                                                                    |
|                                           |                                                                                                    |
|                                           |                                                                                                    |
| Ready                                     |                                                                                                    |
|                                           |                                                                                                    |

# Adding an Incentive Item and Paying It

#### Superpave asphalt

- Bid Quantity = 22,000 tons
- Bid Price = \$110.00/ton
- Paved a total of 21,345 tons
- 2 Lots
- Lot 1 = 5263 tons
- Lot 2 = 16,082 tons
- Pay Factor for Lot 1 = 0.98
- Pay Factor for Lot 2 = 1.03
#### • Lot 1

- Quantity = 5263 tons
- Pay Factor = 0.98
- Unit price = -.02 x \$110.00/ton = -\$2.20/ton

#### • Lot 2

- Quantity = 16,082 tons
- Pay Factor = 1.03
- Unit price = .03 x \$110.00/ton = \$3.30/ton

#### • How do we pay?

- 5,263 tons @ -\$2.20/ton
- 16,082 tons @ \$3.30/ton

| Progress Estimate         File       Edit       View       Record       Options       Window       Help         Image: Start Form (Main Menu)       Image: Start Form (Main Menu)       Image: Start Form (Main Menu)       Image: Start Form (Main Menu) | <ul> <li>Just like adding a CM<br/>item, you will add a new<br/>item and enter in the<br/>item number.</li> </ul>                                                                                                    |
|----------------------------------------------------------------------------------------------------|----------------------------------------------------------------------------------------------------|
| DTFH70-15-C-00020<br>Open database for this contract<br>Main menu<br>Modify Project data<br>Modify Item/Quantity data<br>Modify Daily Production data<br>Reports<br>Quit                                                                                  | Image: Standard Standard S |
| See the last page for number convention.                                                                                                    | NUM 74                                                                                                    |

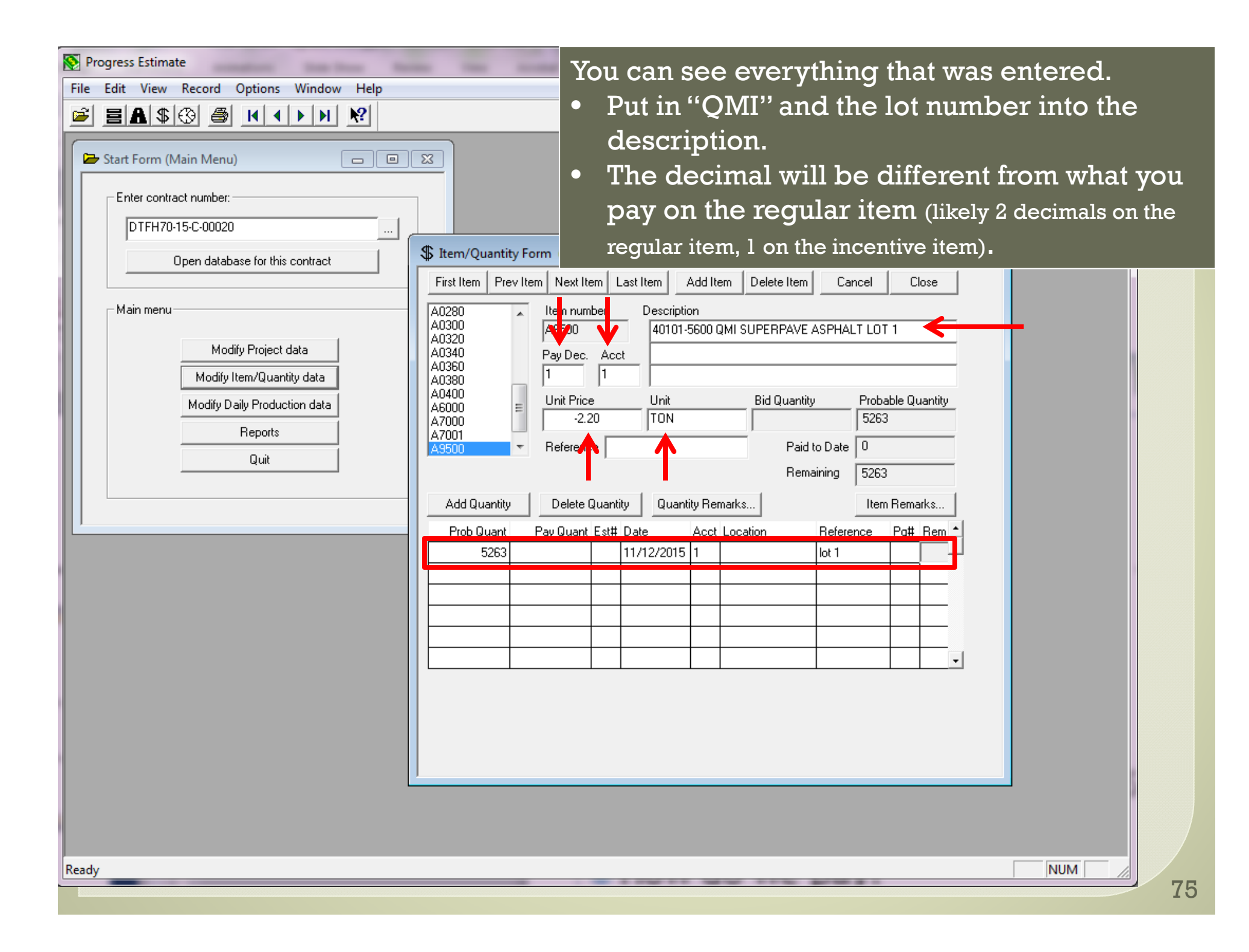

| S Progress Estimate                        |                                                                |
|--------------------------------------------|----------------------------------------------------------------|
| File Edita View Berned Ontinge Window Hele | Now the item is created. You will need to go                   |
|                                            | now the next streated. You will need to go                     |
|                                            | into the "Modify Daily Production data"                        |
| C Shart Form (Main Manu)                   | window to enter your paynote and post it to                    |
|                                            |                                                                |
| Enter contract number:                     | payment to actual pay on that item.                            |
| DTFH70-15-C-00020                          |                                                                |
|                                            | S Item/Quantity Form (DTEH70-15-C-00020)                       |
| Open database for this contract            |                                                                |
|                                            |                                                                |
| Main menu                                  | A0300 A0320 A0101 ECOLONI CURE DAVE ACRUALTIOT 2               |
| Modify Project data                        | A0340<br>A0360 Day Day Asst                                    |
| Modifu Item/Duantitu data                  |                                                                |
| Martín Daile Braduction data               | A6000 Unit Price Unit Bid Quantity Probable Quantity           |
| Modily Daily Production data               | A7000 E 3.30 TON 16082                                         |
| Heports                                    | A9500<br>A9501 TReference Paid to Date 0                       |
| Quit                                       | Remaining 16082                                                |
|                                            |                                                                |
|                                            | Add Quantity Delete Quantity Remarks                           |
|                                            | Prob Quant Pay Quant Est# Date Acct Location Reference Pg# Rem |
|                                            |                                                                |
|                                            |                                                                |
|                                            |                                                                |
|                                            |                                                                |
|                                            |                                                                |
|                                            |                                                                |
|                                            |                                                                |
|                                            |                                                                |
|                                            |                                                                |
| l                                          |                                                                |
|                                            |                                                                |
|                                            |                                                                |
| Ready                                      |                                                                |
| Incody                                     | 77                                                             |

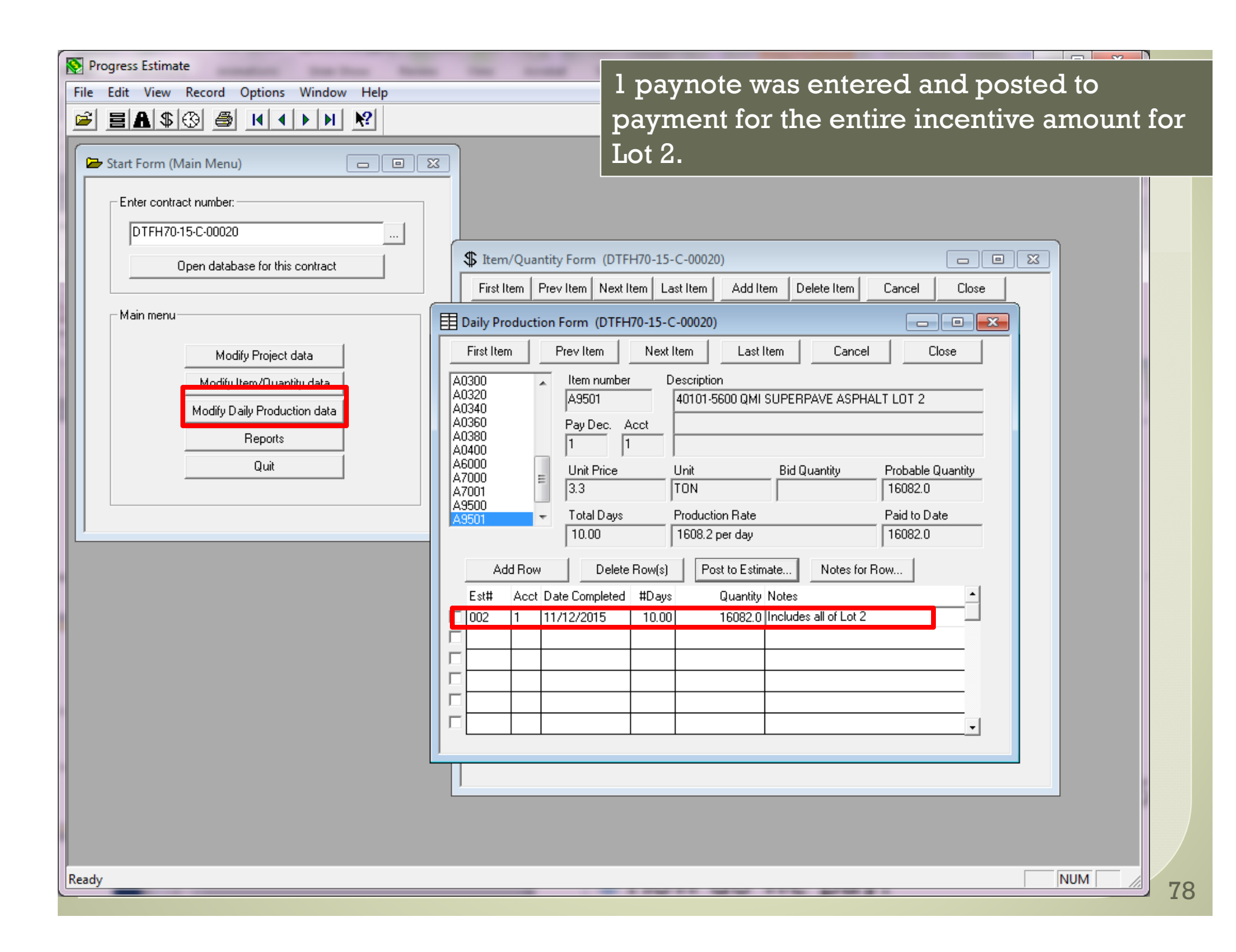

# **Running Reports**

| File Edit View Record Options Window Help                                                                                                    |
|----------------------------------------------------------------------------------------------------|
| Stat Form (Nain Menu)         Finter contract number:         Image: Contract number:         Image: Contrect number: <t< th=""></t<> |
| <ul> <li>Progress Estimate: ran at the end of each progress estimate</li> <li>Supporting Data: used to see total quantity paid to each account</li> <li>Summary Book: used as a checklist of each item (summary of the "Modify<br/>Item/Quantity Data")</li> </ul>                                                                                                    |

• Item Production Sheet: used as a checklist of each item (summary of the "Modify Daily Production Data")

80

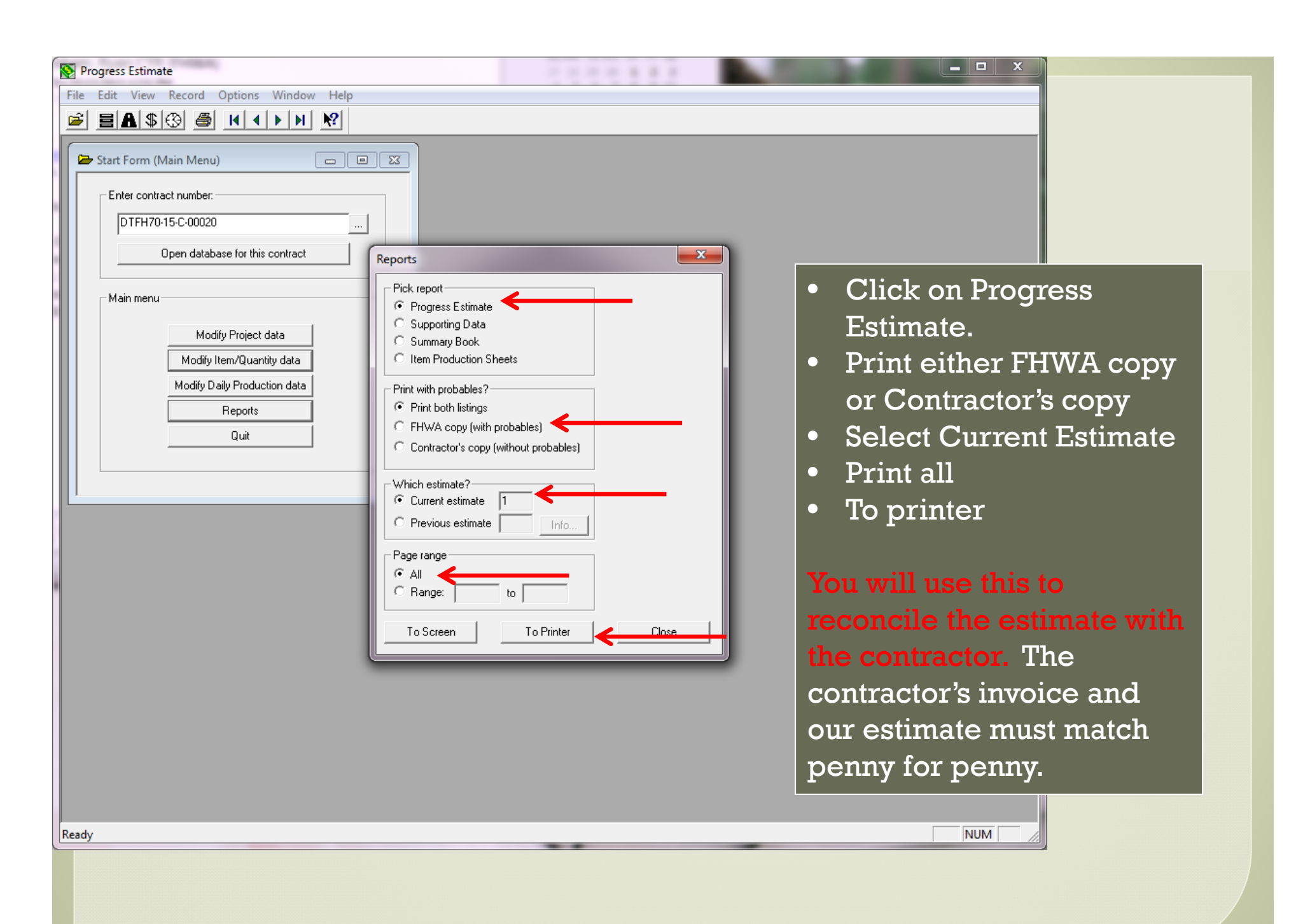

#### Progress Estimate

| OR BLM ERM<br>Peavine Ro | FO 151-3202<br>oad Repair                   |                |                    |                |            |                 |            |            |        |            | 01,        | Page 4<br>/04/2016<br>07:41:41 |
|--------------------------|---------------------------------------------|----------------|--------------------|----------------|------------|-----------------|------------|------------|--------|------------|------------|--------------------------------|
| Contract 1               | No. DTFH70-15-                              | C-00020        | Estimate 1         | No. 002        |            |                 |            |            |        |            |            |                                |
| Item No.                 |                                             | Contracted     | d Quantities       |                | Es         | timated Quantit | ies        |            | ÷      | Probable   | ig         | % Over/                        |
| Descr.                   | Quantities                                  | Unit Price     | Unit               | Amount         | Current    | Previous        | To Date    | Amount     | Camp.  | Quantity   | Amount     | Under                          |
| A7000                    | 66601-0000                                  | CONTRACT MODIN | FICATION WORK KEYE | D RIPRAP TOE ( | CM 0002)   |                 |            |            |        |            |            |                                |
| Acct #3                  |                                             |                | LPSM               |                |            |                 |            |            |        | 12,817.00  | 12,817.00  |                                |
| A7001                    | 20103-0000                                  | CLEARING AND ( | GRUBBING (CM 0002) |                |            |                 |            |            |        |            |            |                                |
| Acct #3                  | 0.0                                         | \$5.50         | SQYD               |                |            |                 |            |            |        | 14.0       | 77.00      |                                |
| A9500                    | 40101-5600                                  | QMI SUPERPAVE  | ASPHALT LOT 1      |                |            |                 |            |            |        |            |            |                                |
| Acct #1                  | 0.0                                         | -\$2.20        | TON                |                | 5,263.0    |                 | 5,263.0    | -11,578.60 | 100.0% | 5,263.0    | -11,578.60 |                                |
| A9501                    | 9501 40101-5600 QMI SUPERPAVE ASPHALT LOT 2 |                |                    |                |            |                 |            |            |        |            |            |                                |
| Acct #1                  | 0.0                                         | \$3.30         | TON                |                | 16,082.0   |                 | 16,082.0   | 53,070.60  | 100.0% | 16,082.0   | 53,070.60  |                                |
| A9999                    |                                             |                |                    |                |            |                 |            |            |        |            |            |                                |
| Acct #1                  |                                             |                | LPSM               |                | -10,000.00 |                 | -10,000.00 | -10,000.00 | 100.0% | -10,000.00 | -10,000.00 |                                |

|  | Re | eports                                                    |    |
|--|----|-----------------------------------------------------------|----|
|  |    | Pick report                                               |    |
|  |    | Progress Estimate                                         |    |
|  |    | O Supporting Data                                         |    |
|  |    | O Summary Book                                            |    |
|  |    | C Item Production Sheets                                  |    |
|  |    |                                                           |    |
|  |    | Print with probables?                                     |    |
|  |    | C Print both listings                                     |    |
|  |    | <ul> <li>FHWA copy (with probables)</li> </ul>            |    |
|  |    | <ul> <li>Contractor's copy (without probables)</li> </ul> |    |
|  |    |                                                           |    |
|  |    | Which estimate?                                           |    |
|  |    | Current estimate     002                                  |    |
|  |    | C Province estimate                                       |    |
|  |    |                                                           |    |
|  |    | Page range                                                |    |
|  |    |                                                           |    |
|  |    |                                                           |    |
|  |    |                                                           |    |
|  |    |                                                           |    |
|  |    | To Screen To Printer Close                                | 82 |
|  | ΙĽ |                                                           |    |

|          |                                             |          |                   |                      |                     |                    |                       |                    | Suppo               | rting D                | ata |
|----------|---------------------------------------------|----------|-------------------|----------------------|---------------------|--------------------|-----------------------|--------------------|---------------------|------------------------|-----|
|          | OR BLM ERFO 151-3202<br>Peavine Road Repair |          |                   |                      |                     |                    |                       |                    |                     | 01/04/2016<br>07:43:34 |     |
|          | Contract No. DTFH70-15-C-00020              | Supporti | ng Data for Estin | nate No. 002         | Paying \$5          | 8,840.62 from      | 10/01/2015 to :       | 10/31/2015         |                     | Page 1                 |     |
| Item No. | Description                                 | Unit     | Price             | Probable<br>Quantity | Account<br>Quantity | Number 1<br>Amount | Account 1<br>Quantity | Number 2<br>Amount | Account<br>Quantity | Number 3<br>Amount     |     |
| A0020    | 15101-0000 MOBILIZATION                     | LPSM     | \$24.380.00       | 24,380.00            |                     |                    |                       |                    |                     |                        |     |
| A0040    | 15201-0000 CONSTRUCTION SURVEY AND          |          |                   |                      |                     |                    |                       |                    |                     |                        |     |
| A0060    | STAKING<br>15301-0010 CONTRACTOR QUALITY    | LPSM     | \$13,340.00       | 13,340.00            |                     |                    |                       |                    |                     |                        |     |
|          | CONTROL AND ASSURANCE                       | LPSM     | \$7,800.00        | 7,800.00             |                     |                    |                       |                    |                     |                        |     |
| A0080    | 15401-0000 CONTRACTOR TESTING               | LPSM     | \$3,390.00        | 3,390.00             |                     |                    |                       |                    |                     |                        |     |
| A0100    | 15501-0000 CONSTRUCTION SCHEDULE            | LPSM     | \$622.00          | 622.00               |                     |                    |                       |                    |                     |                        |     |
| A0120    | 15701-0000 SOIL EROSION CONTROL             | LPSM     | \$965.00          | 965.00               |                     |                    |                       |                    |                     |                        |     |
| A0140    | 20103-0000 CLEARING AND GRUBBING            | SOYD     | \$5.50            | 503.0                |                     |                    |                       |                    |                     |                        |     |
| A0160    | 20401-0000 ROADWAY EXCAVATION               | CUYD     | \$64.75           | 32.0                 |                     |                    |                       |                    |                     |                        |     |
| A0180    | 26101-0000 REINFORCED SOIL SLOPE            | SOFT     | \$65.00           | 1,600.0              |                     |                    |                       |                    |                     |                        |     |
| A0200    | 30201-1000 ROADWAY AGGREGATE.               | ~~~      |                   | -,                   |                     |                    |                       |                    |                     |                        |     |
| 110200   | METHOD 1                                    | CUYD     | \$49.70           | 70.0                 |                     |                    |                       |                    |                     |                        |     |
| A0220    | 30302-1000 DITCH RECONDITIONING             | LNFT     | \$0.91            | 400                  |                     |                    |                       |                    |                     |                        |     |
| A0240    | 40301-0200 ASPHALT CONCRETE                 |          | ,                 |                      |                     |                    |                       |                    |                     |                        |     |
|          | PAVEMENT, TYPE 2                            | TON      | \$179.50          | 115.17               | 73.80               | \$13,247,10        |                       |                    |                     |                        |     |
| ******** | ······································      | ******** | tem A0240: To-Da  | te exceeds Pro       | bable for abo       | ve account. *      | **********            | **********         | *************       | *********              |     |
|          |                                             |          |                   | 80.00                |                     |                    |                       |                    | 78.56               | \$14,101,52            |     |
| A0260    | 41202-0000 TACK COAT                        | GAL      | \$6.70            | 20.0                 |                     |                    |                       |                    |                     |                        |     |
| A0280    | 62201-0250 DUMP TRUCK, 10 CUBIC             |          |                   |                      |                     |                    |                       |                    |                     |                        |     |
|          | YARD MINIMUM CAPACITY                       | HOUR     | \$140.00          | 20.00                |                     |                    |                       |                    |                     |                        |     |
| 20300    | 62201-0700 BACKHOF LOADER 1 CUBIC           |          |                   |                      |                     |                    |                       |                    |                     |                        |     |
| ACCOU    | VARD MINIMUM CARACITY FRONTEND              |          |                   |                      |                     |                    | r                     |                    |                     |                        |     |
|          | BUCKET 10 CUBIC FOOT MINIMUM                |          |                   |                      |                     |                    | Reports               |                    |                     | ×                      |     |
|          | CADACITY BACKHOF BUCKET 90 HD               |          |                   |                      |                     |                    |                       |                    |                     |                        |     |
|          | MINIMUM FLYWHEFT.                           | HOUR     | ¢120_00           | 20.00                |                     |                    | Pick report           |                    |                     |                        |     |
| 10320    | 62301_0000 CENEDAL LABOR                    | HOUD     | ¢120.00           | 40.0                 |                     |                    | C D                   | <b>-</b> · ·       |                     |                        |     |
| A0340    | 62516_3000 MULCHING HYDRAULIC               | HOOK     | ę33.00            | 40.0                 |                     |                    | • Progress            | Estimate           |                     |                        |     |
| A0340    | METUOD BONDED FIRED MATRIX                  | ROVD     | ¢0.70             | 500.0                |                     |                    | 📔 💽 Supportin         | ng Data            |                     |                        |     |
| 20260    | 62001-1100 BOLLED EBOSION CONTROL           | 2010     | 95.10             | 500.0                |                     |                    | C Summary             | Book               |                     |                        |     |
| A0300    | DECENTER A                                  | COVD     | ¢2.70             | 500.0                |                     |                    | C Item Proc           | luction Sheets     |                     |                        |     |
| 20200    | COADA DADA DATEMENT NADRINGS TYPE           | SQID     | 92.70             | 500.0                |                     |                    |                       | Juction Sheets     |                     |                        | i 1 |
| A0360    | 63401-0100 PAVEMENT MARKINGS, TIPE          |          | ** **             | 400.0                |                     |                    | 5.01 × 1.5            |                    |                     |                        |     |
|          | A, SOLID (WHITE)                            | LNEI     | \$2.4U            | 400.0                |                     |                    | Which items           | /                  |                     |                        |     |
| A0400    | 63501-0000 TEMPORARY TRAFFIC CONTROL        | LPSM     | \$1,140.00        | 1,140.00             |                     |                    | 🔹 🔍 All Items         | on the Project     |                     |                        |     |
| A6000    | GUZUZ-USUU MUH Z4-INCH CULVERT              | LF2M     | \$1,550.00        | 0.00                 |                     |                    | C. Only Item          | is naid this perio | d                   |                        |     |
| A/000    | COOUL-UUUU CONIKACI MODIFICATION            |          | ***               |                      |                     |                    | Only item             | is para trito pono |                     |                        |     |
|          | WORK KEYED RIPRAP TOE (CM 0002)             | LPSM     | \$12,817.00       | 12,817.00            |                     |                    |                       |                    |                     |                        |     |
| A7001    | 20103-0000 CLEARING AND GRUBBING            |          |                   |                      |                     |                    |                       |                    |                     |                        |     |
|          | (CM 0002)                                   | SQYD     | ş5.50             | 14.0                 |                     |                    | _\u/biah astin        | ata2               |                     |                        |     |
| A9500    | 40101-5600 QMI SUPERPAVE ASPHALT            |          |                   | F 676 6              |                     | ***                | which estimation      |                    | -                   |                        |     |
|          | LOT 1                                       | TON      | -\$2.20           | 5,263.0              | 5,263.0             | -\$11,578.60       | 💌 Current e           | stimate  UO2       |                     |                        |     |
| A9501    | 40101-5600 QMI SUPERPAVE ASPHALT            |          |                   |                      |                     |                    | C Previous            | estimate 🔟         | Info                |                        |     |
|          | LOT 2                                       | TON      | \$3.30            | 16,082.0             | 16,082.0            | \$53,070.60        | - Trombus             |                    |                     |                        |     |
| A9999    | 99905-0000 Final Review Retainage           | LPSM     | -\$10,000.00      | -10,000.00           | -10,000.00          | -\$10,000.00       | Description           |                    |                     |                        |     |
|          |                                             |          |                   |                      |                     |                    | Page range            |                    |                     |                        |     |
|          |                                             |          |                   |                      |                     |                    | • All                 |                    |                     |                        |     |
|          |                                             |          |                   |                      |                     |                    | C Bange:              | to [               |                     |                        |     |
|          |                                             |          |                   |                      |                     |                    |                       |                    |                     |                        |     |
|          |                                             |          |                   |                      |                     |                    |                       | 4                  |                     |                        |     |
|          |                                             |          |                   |                      |                     |                    | To Screer             | 1                  | To Printer          | Close                  | Q1  |
|          |                                             |          |                   |                      |                     |                    |                       |                    |                     |                        |     |

. .

#### Summary Book

Federal Highway Administration Western Federal Lands Highway Division Contract No.: DTFH70-15-C-00020

ESTIMATE SUMMARY BOOK

Summary of Item No. A0240

Date: 01/04/2016

Project No. : OR BLM ERFO 151-3202 Project Name: Peavine Road Repair

Item No.: A0240 40301-0200 ASPHALT CONCRETE PAVEMENT, TYPE 2

Price : 179.50 per TON

|             | Probable |          | Paid       |           |                     | Page      | Remark |
|-------------|----------|----------|------------|-----------|---------------------|-----------|--------|
| Location    | Quantity | Quantity | Date       | Est #     | Reference           | No.       | No.    |
|             |          |          |            |           |                     |           |        |
|             |          | 41.37    | 10/15/2015 | 1         |                     |           | 1      |
|             |          | 73.80    | 12/30/2015 | 002       |                     |           |        |
|             |          | 78.56    | 12/30/2015 | 002       |                     |           |        |
|             | 45.00    |          | 08/25/2015 |           |                     |           |        |
|             | 80.00    |          | 11/01/2015 |           | CM 0003             |           |        |
|             | 68.73    |          | 11/30/2015 |           | Overrun             |           |        |
|             |          |          |            |           |                     |           |        |
| Totals      | 193.73   | 193.73   |            |           |                     |           |        |
| Final Check |          |          | The Rema:  | rks are p | printed on the foll | owing pag | ge.    |

| <br>Reports                                                                                                    |   |
|----------------------------------------------------------------------------------------------------|---|
| Pick report         Progress Estimate         Supporting Data         Summary Book         Item Production Sheets         Which items?         All Items on the Project         Only selected Items |   |
| Page range<br>All<br>Range: to<br>To Screen To Printer Close                                                                                                    | 8 |

#### Item Production Sheets

Ε

| Federal Highway Administration     Production Summary Sheet for It       Western Federal Lands Highway Division     0       Contract No.:     DTFH70-15-C-00020     Date:       Project No.:     OR BLM ERFO 151-3202       Project Name:     Peavine Road Repair |                                             |                                  |                   |                |          |                                       |  |  |
|----------------------------------------------------------------------------------------------------|---------------------------------------------|----------------------------------|-------------------|----------------|----------|---------------------------------------|--|--|
| Item Number<br>Bid Quantity<br>Unit Price<br>Bid Amount                                                                                                    | : A0240<br>y: 45.00<br>: \$179.<br>: \$8,07 | 40301-0200<br>50 per TON<br>7.50 | ) ASPHALT CONCRET | E PAVEMENT, TY | PE 2     |                                       |  |  |
| Date                                                                                                    | Days                                        | Work                             | Work              | Running        | Percent  | Notes                                 |  |  |
| Completed                                                                                                    | Used                                        | Campleted                        | Remaining         | Total          | Complete |                                       |  |  |
| 10/15/2015                                                                                                    | 1.00                                        | 41.37                            | 152.36            | 41.37          | 21.4 %   | One day of production, item completed |  |  |
| 11/16/2015                                                                                                    | 1.00                                        | 23.25                            | 129.11            | 64.62          | 33.4 %   | Day 1 of 3                            |  |  |
| 11/17/2015                                                                                                    | 1.00                                        | 35.01                            | 94.10             | 99.63          | 51.4 %   | Day 2 of 3                            |  |  |
| 11/18/2015                                                                                                    | 1.00                                        | 15.54                            | 78.56             | 115.17         | 59.4 %   | Day 3 of 3                            |  |  |
| 11/22/2015                                                                                                    | 1.00                                        | 78.56                            | 0.00              | 193.73         | 100.0 %  | Added Parking Lot via CM 0002         |  |  |

Total days used = 5.00 Production rate = 38.75 TON per day

| Reports                                    | <b></b> |    |
|--------------------------------------------|---------|----|
| Pick report                                | 1       |    |
| C Progress Estimate                        |         |    |
| C Supporting Data                          |         |    |
| C Summary Book                             |         |    |
| <ul> <li>Item Production Sheets</li> </ul> |         |    |
|                                            |         |    |
| Which items?                               |         |    |
| All Items on the Project                   |         |    |
| C Only selected Items                      |         |    |
|                                            |         |    |
|                                            |         |    |
|                                            |         |    |
|                                            |         |    |
|                                            |         |    |
|                                            |         |    |
| Page range                                 |         |    |
| • All                                      |         |    |
| C Range: to                                |         |    |
|                                            | ]       |    |
| To Screen To Printer                       | Close   | 85 |
|                                            |         | 00 |

## **Processing an Estimate**

| 📡 Progress Estimate                                                                                              |                                                                                                    |
|----------------------------------------------------------------------------------------------------|----------------------------------------------------------------------------------------------------|
| File Edit View Record Options Window Help                                                                        |                                                                                                    |
|                                                                                                    |                                                                                                    |
| Start Form (Main Menu)  Enter contract number:  DTFH70-15-C-00020  Open database for this contract               | Now that the estimate is                                                                                  |
| Main menu<br>Modify Project data<br>Modify Item/Quantity data<br>Modify Daily Production data<br>Reports<br>Quit | "Modify Project data" to<br>enter in the date you<br>received the WFLHD 500<br>and Contractor's estimate. |
|                                                                                                    |                                                                                                    |
| Ready                                                                                                    |                                                                                                    |
|                                                                                                    |                                                                                                    |

| OR BLM EF<br>Peavine F | RFO 151-3202<br>Woad Repair              |                            |                 |         |                     |           |            |                    |           | 10/1            | Page 2<br>5/2015 |
|------------------------|------------------------------------------|----------------------------|-----------------|---------|---------------------|-----------|------------|--------------------|-----------|-----------------|------------------|
| Contract               | No. DTFH70-15-C-00020                    | Estimate 1                 | ¥o. 1           |         |                     |           |            |                    |           | 15<br>-l 4 - 1- | : 50:08          |
| Item No.               | Contracted                               | Quantities                 |                 | Е       | stimated Quantities | ,         |            | 1.                 | nis is w  | nat th          | le estim         |
| Descr.                 | Quantities Unit Price                    | Unit                       | Amount C        | lurrent | Previous            | To Date   | Amount     | w                  | rill look | t like.         | (Found u         |
| A0020                  | 15101-0000 MOBILIZATION                  | LPSM                       | 15,             | .000.00 |                     | 15,000.00 | 15,000.00  | re                 | ports.)   |                 |                  |
| A0040                  | 15201-0000 CONSTRUCTION S                | URVEY AND STAKING          | 5,              | 000.00  |                     | 5,000.00  | 5,000.00   | 37.5%              | 13,340.00 | 13,340.00       |                  |
| A0060                  | 15301-0010 CONTRACTOR QUA                | LITY CONTROL AND :<br>LPSM | ASSURANCE<br>4, | 000.00  |                     | 4,000.00  | 4,000.00   | 51.3%              | 7,800.00  | 7,800.00        |                  |
| A0080                  | 15401-0000 CONTRACTOR TES                | TING<br>LPSM               | 1,              | ,000.00 |                     | 1,000.00  | 1,000.00   | 29.5 <del>8</del>  | 3,390.00  | 3,390.00        |                  |
| A0100                  | 15501-0000 CONSTRUCTION S                | CHEDULE<br>LPSM            |                 | 300.00  |                     | 300.00    | 300.00     | 48.2%              | 622.00    | 622.00          |                  |
| A0120                  | 15701-0000 SOIL EROSION C                | CONTROL<br>LPSM            |                 | 456.21  |                     | 456.21    | 456.21     | 47.3%              | 965.00    | 965.00          | _                |
| A0140                  | 20103-0000 CLEARING AND 0<br>0.0 \$5.50  | RUBBING<br>SQYD            |                 | 503.0   |                     | 503.0     | 2,766.50   | 100.0 <del>0</del> | 503.0     | 2,766.50        |                  |
| A0160                  | 20401-0000 ROADWAY EXCAVA<br>0.0 \$64.75 | TION<br>CUYD               |                 | 32.0    |                     | 32.0      | 2,072.00 : | 100.0 <del>0</del> | 32.0      | 2,072.00        |                  |
| A0180                  | 26101-0000 REINFORCED SOI<br>0.0 \$65.00 | L SLOPE<br>SQFT            |                 | 832.0   |                     | 832.0     | 54,080.00  | 52.08              | 1,600.0   | 104,000.00      |                  |
| A0200                  | 30201-1000 ROADWAY AGGREG<br>0.0 \$49.70 | ATE, METHOD 1<br>CUYD      |                 | 69.4    |                     | 69.4      | 3,449.18   | 99.1%              | 70.0      | 3,479.00        |                  |
| A0220                  | 30302-1000 DITCH RECONDIT<br>0 \$0.91    | IONING                     |                 |         |                     |           |            |                    | 400       | 364.00          |                  |

| Norgress Estimate                                                                                                    |  |
|----------------------------------------------------------------------------------------------------|--|
| File Edit View Record Options Window Help                                                                                                    |  |
|                                                                                                    |  |
| Start Form (Main Menu)         Friet contract number:         IPPH database for this contract         Mediy Project data         Modiy Project data         Import of the program. |  |
|                                                                                                    |  |
| NUM A                                                                                                    |  |
|                                                                                                    |  |

|                                 |                        | and the second            | -            |            |                          |          |            |        |                    |           |
|---------------------------------|------------------------|---------------------------|--------------|------------|--------------------------|----------|------------|--------|--------------------|-----------|
| Computer 🕨 DENI                 | B112903 (C:) 	 My Docu | iments ► PE ►             |              |            | ✓ ✓ Search               | ) PE     |            |        | 2                  |           |
| File Edit View Tools Help       |                        |                           |              |            |                          |          |            |        |                    |           |
| Organize 🔻 🖉 Open 💌 E           | -mail Burn Nev         | v folder                  |              |            |                          |          |            |        | 0                  |           |
| ☆ Favorites                     | Name                   | C                         | )ate modif   | ied        | Туре                     | Size     |            |        |                    |           |
| Nesktop                         | 7015C20.MDB            | -                         |              | 1:59 PM    | Microsoft Office A       | 178 K    | B          |        |                    |           |
| Downloads                       | 7011C16.MDB            | Open                      |              | 58 AM      | Microsoft Office A       | 498 K    | B          |        |                    |           |
| 🗐 Recent Places                 | 7007D07121.MI          | New                       |              | 10:45      | Microsoft Office A       | 402 K    | В          |        |                    |           |
|                                 | 7010D11101.MI          | Scan for Viruses          |              | 9:33 AM    | Microsoft Office A       | 274 K    | В          |        |                    |           |
| 🥽 Libraries                     | 7007D07122.MI          | Open with                 | •            | 9:48 AM    | Microsoft Office A       | 950 K    | B          |        |                    |           |
| Documents                       | 7007D09112.MI          | SecureZIP                 | +            | Add        | To Existing Archive      |          |            |        |                    |           |
| a) Music                        | 🧐 7012C18(11).zir      | Destaura in contraction   |              | Add        | To New Archive           |          |            |        |                    |           |
| Pictures                        | 7012C18.MDB            | Restore previous versions | ;            | Add        | To: "7015C20.zip"        |          |            |        |                    |           |
| 😸 Videos                        | 🗃 7011C09.zip          | Send to                   | •            | Mal        | ke Self-Extractor        |          |            |        |                    |           |
|                                 | 7011C09.MDB            | Cut                       |              | Mal        | ke Self-Extractor: "7015 | C20.exe" |            |        |                    |           |
| 🖳 Computer                      | 7012C16.MDB            | Conv                      |              | 710        | & F-Mail                 | CLOTENC  |            |        |                    |           |
| and DENB112903 (C:)             | 97011C10(1).zip        | Сору                      |              | 710        | & E-Mail: "7015C20 zin   |          |            |        |                    |           |
| WFLHD Photos (E:)               | 2 7011C10.MDB          | Create shortcut           |              | 211        | oc E-iviali: 7010020.20p | ,        |            |        |                    |           |
| 👝 My Passport (F:)              | 7012C06.zip Delete     |                           |              | Options    |                          |          |            |        |                    |           |
| Samantha.Shields (\\custer.h    | 7012C09.zip            | Rename                    |              | 7:40 AM    | PKZIP File               | 26 K     | B          |        |                    |           |
| 🖵 Common (\\custer.hfl17do1.    | 7012C09.MDB            | Properties                |              | 7:03 AM    | Microsoft Office A       | 226 K    | В          |        |                    |           |
| 🛖 APPS (\\custer.hfl17do1.wfl.f | 🧝 7012C15.zip          | Flopenies                 | 2/ 3/ 2012 1 | 53 AM      | PKZIP File               | 17 K     | B          |        |                    |           |
| 🖵 APPSFHWA (\\custer.hfl17do    | 7012C15.MDB            | 1                         | 2/5/2012 7   | :51 AM     | Microsoft Office A       | 136 K    | В          |        |                    |           |
| 膧 Draft STEM Activites on our.c | 7012C06.MDB            | 5                         | 5/30/2012 5  | :12 PM     | Microsoft Office A       | 142 K    | В          |        |                    |           |
| ё e. Northern Lights Team Proj  | 7011C14.MDB            | 1                         | /13/2012 1   | :10 PM     | Microsoft Office A       | 152 K    | В          |        |                    |           |
| 隫 Forms and Fillables on our.dc | 🗐 Copy-SC.exe          | 9                         | /23/2011 4   | :18 PM     | Application              | 29 K     | В          |        |                    |           |
| 隫 Meeting Minutes on our.dot.   | 😁 Test.ZIP             | 9                         | /23/2011 4   | :06 PM     | PKZIP File               | 1 K      | В          |        |                    |           |
| 💘 My Web Sites on MSN           | Progress Estimate      | 1                         | /19/2006 8   | 3:51 AM    | Shortcut                 | 1 K      |            |        |                    |           |
| 隫 Session II on our.dot.gov     | PeAdmin.exe            | 8                         | 3/16/2005 6  | :07 AM     | Application              | 676 k    | Op         | en u   | p the fold         | er where  |
| 隫 Shared Documents on our.dc    | version.txt            | 7                         | /31/2001 1   | 1:11 PM    | Text Document            | 1 K      | P          |        |                    |           |
|                                 | 💽 PeWin.exe            | 7                         | /31/2001 1   | 1:11 PM    | Application              | 660 k    | you        | ur fil | e is locate        | d.        |
| 📬 Network                       | pe_user.doc            | 5                         | 5/25/2000 5  | 5:00 AM    | Microsoft Word 9         | 78 k     |            | ЪЛТТ   |                    |           |
|                                 | PEHELP.TXT             | 5                         | 5/25/2000 5  | 5:00 AM    | Text Document            | 9 k      | 0.         |        | Iles \PL           |           |
|                                 | 🐴 7099E99.mdb          | 1                         | /25/2000 1   | :19 PM     | Microsoft Office A       | 338 k    | Lo         | cate   | vour file. r       | ight clic |
|                                 |                        |                           |              |            |                          |          |            |        | your 1110,1        |           |
|                                 |                        |                           |              |            |                          |          | on         | it. C  | <u>Click</u> on "S | ecureZIP  |
|                                 |                        |                           |              |            |                          |          | - <b>n</b> | al the | alialz on          | "Tad To   |
| 7015C20.MDB                     | Date modifier          | 1: 10/15/2015 1:59 PM     | Date creat   | ted: 10/15 | /2015 8:38 AM            |          | and        | a ine  | en ciick on        | Add Io    |
| Microsoft Office Access A       | Application Size       | ≥: 178 KB                 |              |            |                          |          | 701        | 1502   | 20 zin "           |           |

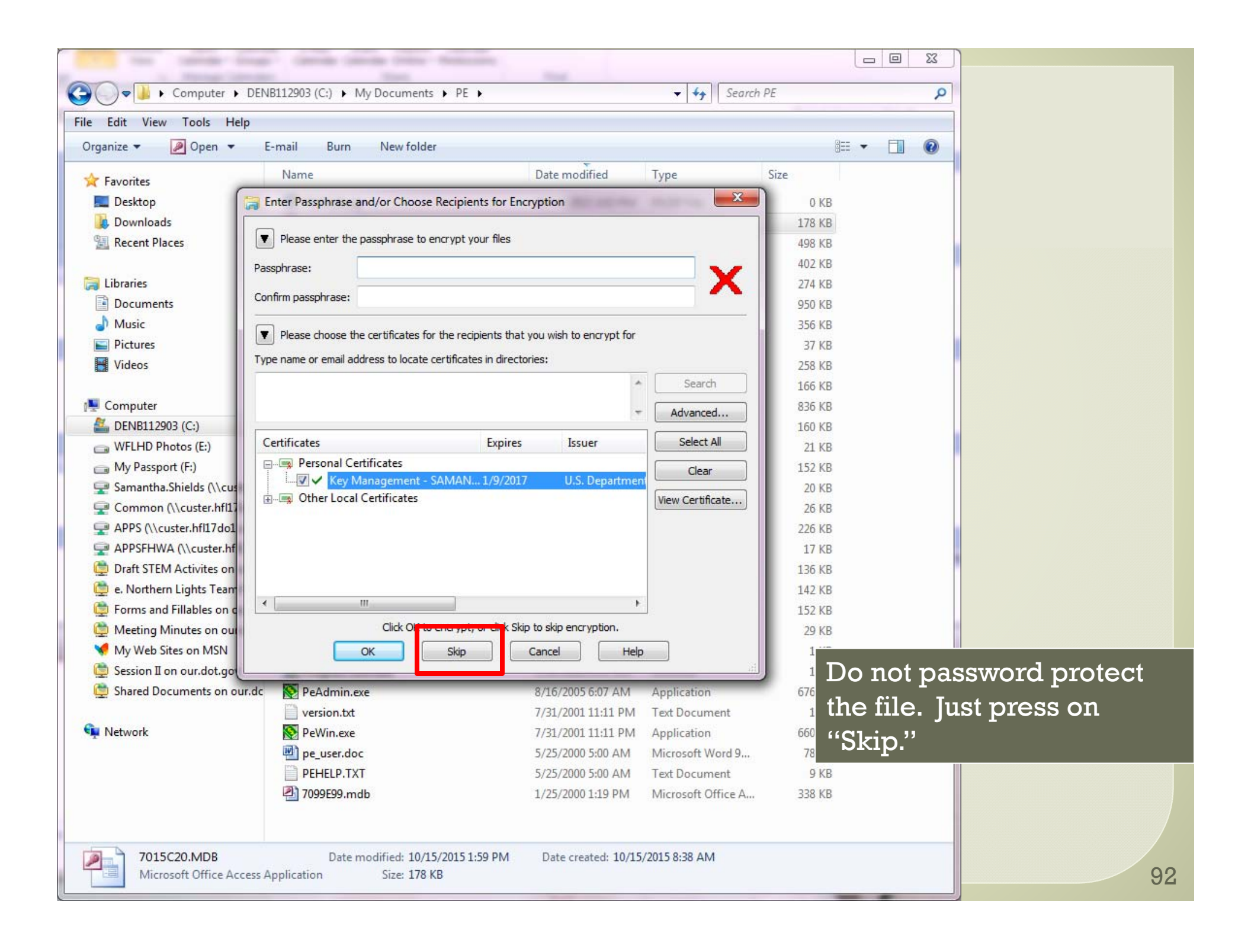

| 🛐 🛃 🧐 😈 🐟 🗇 🖃 🔤 Estimate 1 for Peavine Road - Message (HTML)                                                                                                    |                                                                                                    |                                             |                            |                              |                                                                                  |      |   |  |  |
|----------------------------------------------------------------------------------------------------|----------------------------------------------------------------------------------------------------|---------------------------------------------|----------------------------|------------------------------|----------------------------------------------------------------------------------|------|---|--|--|
| File Message                                                                                                    | File         Message         Insert         Options         Format Text         Review         Adobe PDF         ProjectWise         A< ?                                                                                                    |                                             |                            |                              |                                                                                  |      |   |  |  |
| Paste                                                                                                    | Calibri (Bod) $\stackrel{-}{}$ 11 $\stackrel{-}{}$ $A^{\bullet} A^{\bullet}$ :<br>Inter<br>B $I \stackrel{U}{} \stackrel{W}{} \stackrel{\bullet}{} \stackrel{\bullet}{\phantom} \stackrel{\bullet}{\phantom} \stackrel{\bullet}{\phantom}$ | E ▼ ∮⊟ ▼   🖑 🏭<br>E 🗐 I 🛊 🛊 Address<br>Book | Check Attach<br>Names File | Attach Signature<br>Item • • | <ul> <li>Follow Up *</li> <li>High Importance</li> <li>Low Importance</li> </ul> | Zoom |   |  |  |
| From •<br>Send<br>Cc<br>Subject:<br>Attached:                                                                                                    | Samantha.Gould@dot.gov          Samantha.Gould@dot.gov         WFL.Final Review;         Estimate 1 for Peavine Road         To15C20.zip (20 KB);         Contractor';                                                                                                    | s Oct Invoice and WFLHD 500                 | l.pdf (32 KB)              |                              |                                                                                  |      |   |  |  |
| Sam,<br>Attached is the estimate and the Contractor's Invoice and WFLHD 500.<br>Thanks,<br>Samantha Shields<br>Final Review Engineer<br>Western Federal Lands Highway Division<br>610 E. 5 <sup>th</sup> Street<br>Vancouver, WA 98661<br>Office: 360-619-7847                                                 |                                                                                                    |                                             |                            |                              |                                                                                  |      |   |  |  |
| Email WFL.Final_Review@dot.gov:       Zip file of the estimate         Click on a photo to see social network updates and email messages from this person.       Contractor's Invoice         Click on a photo to see social network updates and email messages from this person.       Contractor's WFLHD 500 |                                                                                                    |                                             |                            |                              |                                                                                  |      |   |  |  |
|                                                                                                    |                                                                                                    |                                             |                            |                              |                                                                                  |      | • |  |  |

| ê 🔒                                                                               | P I I I I I I I I I I I I I I I I I I I                                                                                                    |                                                                                                    |                                      |                           |                                                                                                    |              |  |
|-----------------------------------------------------------------------------------|----------------------------------------------------------------------------------------------------|----------------------------------------------------------------------------------------------------|--------------------------------------|---------------------------|----------------------------------------------------------------------------------------------------|--------------|--|
| File                                                                              | Message                                                                                                    | Insert Options Format Text Review A                                                                                                    | dobe PDF Proje                       | ectWise                   |                                                                                                    | ۵ (?)        |  |
| Paste                                                                             | ∦ Cut<br>≧ Copy<br><b>∛ Format Paint</b><br>ipboard                                                                                                    | Calibri (Bod) $\cdot$ 11 $\cdot$ A $\cdot$ A $\cdot$   $\vdots$ $\cdot$ $\vdots$ $\cdot$   $\bigcirc$ B       I       I $\bigcirc$ A $\cdot$   $\bigcirc$ B       I       I $\bigcirc$ A $\cdot$   $\bigcirc$ $\bigcirc$ B       I       I $\bigcirc$ A $\cdot$   $\bigcirc$ $\bigcirc$ B       I       I $\bigcirc$ $\bigcirc$ I       I $\bigcirc$ $\bigcirc$ $\bigcirc$ I       I $\bigcirc$ $\bigcirc$ $\bigcirc$ I       I $\bigcirc$ $\bigcirc$ $\bigcirc$ I       I $\bigcirc$ $\bigcirc$ $\bigcirc$ I       I $\bigcirc$ $\bigcirc$ $\bigcirc$ I       I $\bigcirc$ $\bigcirc$ $\bigcirc$ I       I $\bigcirc$ $\bigcirc$ $\bigcirc$ I       I $\bigcirc$ $\bigcirc$ $\bigcirc$ I       I $\bigcirc$ $\bigcirc$ $\bigcirc$ $ \bigcirc$ I       I       I $\bigcirc$ $\bigcirc$ $ \bigcirc$ I       I       I       I       I       I         I       I       I       I       I       I       I         I       I       I       I       I <td>Address Check<br/>Book Names<br/>Names</td> <td>Attach<br/>File<br/>Include</td> <th><ul> <li>Follow Up </li> <li>High Importance</li> <li>Low Importance</li> <li>Tags Importance</li> </ul></th> <td>Zoom<br/>Zoom</td> | Address Check<br>Book Names<br>Names | Attach<br>File<br>Include | <ul> <li>Follow Up </li> <li>High Importance</li> <li>Low Importance</li> <li>Tags Importance</li> </ul> | Zoom<br>Zoom |  |
| send                                                                              | From *                                                                                                    | Samantha.Gould@dot.gov                                                                                                    |                                      |                           |                                                                                                    |              |  |
|                                                                                   | Subject:                                                                                                    | Estimate 1 for Peavine Road                                                                                                    | WELHD 500 pdf (32                    | (/B)                      |                                                                                                    |              |  |
| Sam,<br>Attack<br>Thank<br>Samai<br>Final F<br>Weste<br>610 E.<br>Vanco<br>Office | hed is the est<br>ss,<br>ntha Shields<br>Review Engine<br>ern Federal La<br>5 <sup>th</sup> Street<br>ouver, WA 98<br>e: 360-619-784                                                                           | mate and the Contractor's Invoice and WFLHD 50<br>eer<br>inds Highway Division<br>661<br>7                                                                                                    | ıo.                                  |                           |                                                                                                    |              |  |
| Click d                                                                           | Click on a photo to see social network updates and email messages from this person.       If Final Review changes anything, they will email you back the updated zip file so you can start your next estimate. |                                                                                                    |                                      |                           |                                                                                                    |              |  |
|                                                                                   | $\frown$                                                                                                    |                                                                                                    |                                      |                           |                                                                                                    | A +          |  |

| 🗐 🚽 🤊 U 🔶 🤉                                                                                                    | >  ▼                                                                                                    | stimate 1 for Peavine Road          | Message (HTML)                           |                                                                                        |   |  |  |  |
|----------------------------------------------------------------------------------------------------|----------------------------------------------------------------------------------------------------|-------------------------------------|------------------------------------------|----------------------------------------------------------------------------------------|---|--|--|--|
| File Message                                                                                                    | File         Message         Insert         Options         Format Text         Review         Adobe PDF         ProjectWise         A< (?)                                                                                                    |                                     |                                          |                                                                                        |   |  |  |  |
| Paste                                                                                                    | Calibri (Bod) $\cdot$ 11 $\cdot$ A $\cdot$ A $\cdot$ $\vdots \equiv \cdot \frac{1}{3}$<br>nter<br>B $I \ \underline{U}$ $\underbrace{\overset{a}{}}_{2} \cdot \underline{A} \cdot \overset{a}{}_{2} \equiv \equiv$                                                                                                    | E - I → Address Check<br>Book Names | Attach Attach Signature<br>File Item • • | <ul> <li>♥ Follow Up ▼</li> <li>♥ High Importance</li> <li>↓ Low Importance</li> </ul> | R |  |  |  |
| Send Cc                                                                                                    | Clipboard       Basic Text       Names       Include       Tags       Zoom         From        Samantha.Gould@dot.gov       Include       Tags       Zoom         To       WFL.Final Review;       Include       Include       Include         Cc       Estimate 1 for Peavine Boad       Include       Include       Include       Include |                                     |                                          |                                                                                        |   |  |  |  |
| Attached:                                                                                                    | 7015C20 zin (20 KB): 🔂 Contractor's Oct I                                                                                                    | woice and WELHD 500 ndf (3)         | 2 KB)                                    |                                                                                        |   |  |  |  |
| Sam,<br>Attached is the e                                                                                                    | Sam, Attached is the estimate and the Contractor's Invoice and WFLHD 500.                                                                                                    |                                     |                                          |                                                                                        |   |  |  |  |
| <ul> <li>Thanks,</li> <li>Final Review Engineer</li> <li>Western Federal Lands Highway Division</li> <li>610 E. 5<sup>th</sup> Street</li> <li>Vancouver, WA 98661</li> <li>Office: 360-619-7847</li> <li>Final Review will put together an estimate package and send it to the PE.</li> <li>The PE will then sign the first page of the package, and send the ENTIRE package back to Final</li> </ul> |                                                                                                    |                                     |                                          |                                                                                        |   |  |  |  |
| Click on a photo to                                                                                                    | Click on a photo to see social network updates and email messages from this person.  Click on a photo to see social network updates and email messages from this person.  Review.  Do NOT send in any hard copies of the invoice or WFLHD 500.                                                                                              |                                     |                                          |                                                                                        |   |  |  |  |

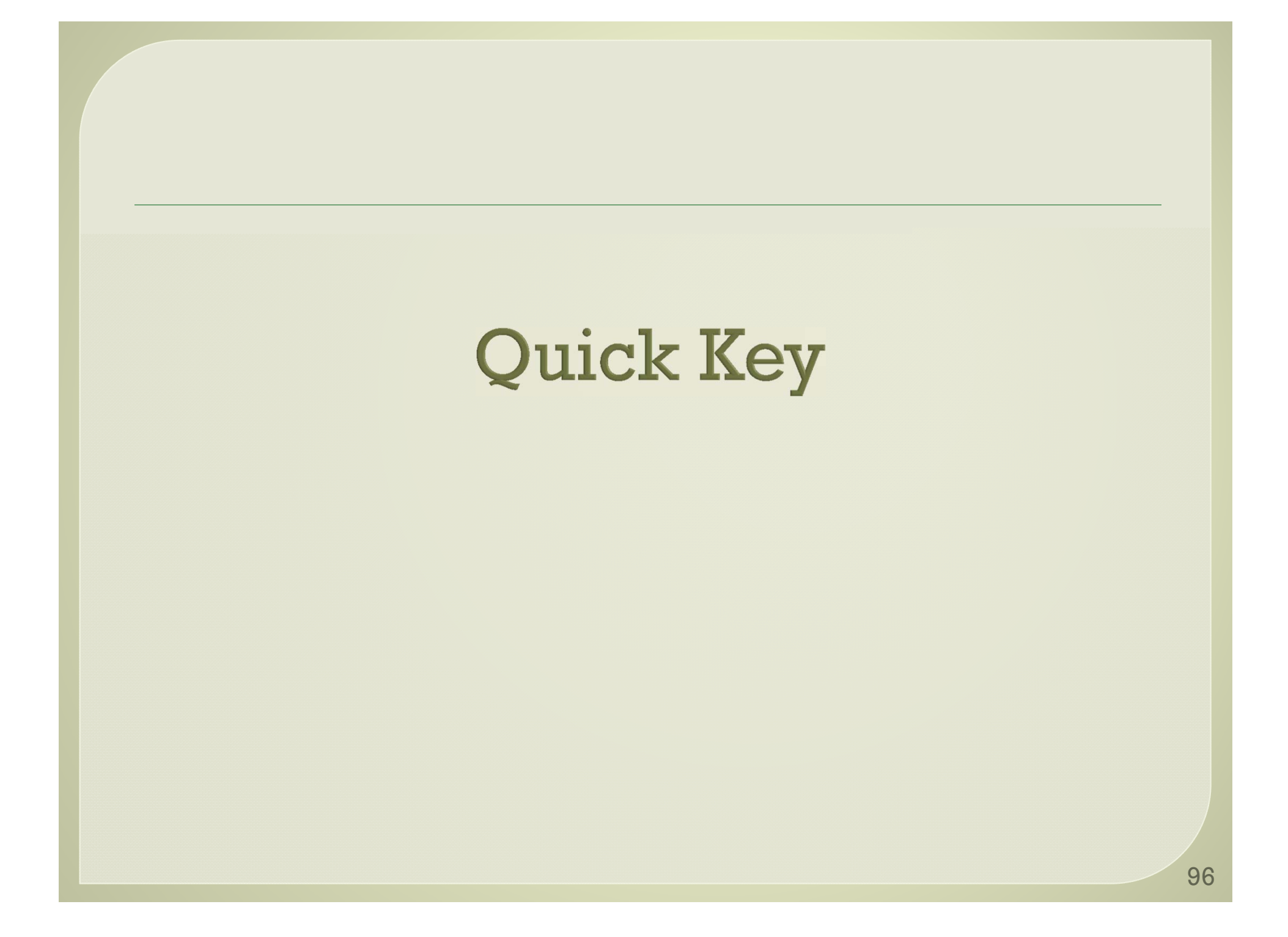

## **Modify Project Data**

- Access Project name and number
- Change Contractor's address
- Add/change account info
- Create new estimate
- Enter estimate info
  - Type of estimate
  - Estimate number
  - Dates of estimate
  - Date of receiving Contractor's invoice

## Modify Item/Quantity data

• Change probables

Add quantity via CM
 CM
 CM
 CM
 CM
 CM
 CM
 CM
 CM
 CM
 CM
 CM
 CM
 CM
 CM
 CM
 CM
 CM
 CM
 CM
 CM
 CM
 CM
 CM
 CM
 CM
 CM
 CM
 CM
 CM
 CM
 CM
 CM
 CM
 CM
 CM
 CM
 CM
 CM
 CM
 CM
 CM
 CM
 CM
 CM
 CM
 CM
 CM
 CM
 CM
 CM
 CM
 CM
 CM
 CM
 CM
 CM
 CM
 CM
 CM
 CM
 CM
 CM
 CM
 CM
 CM
 CM
 CM
 CM
 CM
 CM
 CM
 CM
 CM
 CM
 CM
 CM
 CM
 CM
 CM
 CM
 CM
 CM
 CM
 CM
 CM
 CM
 CM
 CM
 CM
 CM
 CM
 CM
 CM
 CM
 CM
 CM
 CM
 CM
 CM
 CM
 CM
 CM
 CM
 CM
 CM
 CM
 CM
 CM
 CM
 CM
 CM
 CM
 CM
 CM
 CM
 CM
 CM
 CM
 CM
 CM
 CM
 CM
 CM
 CM
 CM
 CM
 CM
 CM
 CM
 CM
 CM
 CM
 CM
 CM
 CM
 CM
 CM
 CM
 CM
 CM
 CM
 CM
 CM
 CM
 CM
 CM
 CM
 CM
 CM
 CM
 CM
 CM
 CM
 CM
 CM
 CM
 CM
 CM
 CM
 CM
 CM
 CM
 CM
 CM
 CM
 CM
 CM
 CM
 CM
 CM
 CM
 CM
 CM
 CM
 CM
 CM
 CM
 CM
 CM
 CM
 CM
 CM
 CM
 CM
 CM
 CM
 CM
 CM
 CM
 CM
 CM
 CM
 CM
 CM
 CM
 CM
 CM
 CM
 CM
 CM
 CM
 CM
 CM
 CM
 CM
 CM
 CM
 CM
 CM
 CM
 CM
 CM
 CM
 CM
 CM
 CM
 CM
 CM
 CM
 CM
 CM
 CM
 CM
 CM
 CM
 CM
 CM
 CM
 CM
 CM
 CM
 CM
 CM
 CM
 CM
 CM
 CM
 CM
 CM
 CM
 CM
 CM
 CM
 CM
 CM
 CM
 CM
 CM
 CM
 CM
 CM
 CM
 CM
 CM
 CM
 CM
 CM
 CM
 CM
 CM
 CM
 CM
 CM
 CM
 CM
 CM
 CM
 CM
 CM
 CM
 CM
 CM
 CM
 CM
 CM
 CM
 CM
 CM
 CM
 CM
 CM
 CM
 CM
 CM
 CM
 CM
 CM
 CM

• Add new items

## **Modify Daily Production data**

Input paynotes

• Post to estimate

Make notes

## Reports

Progress estimates

By estimate

Supporting data

By estimate

Summary book

By item

Item production sheets

By item

## **Common Mistakes**

- Probables are not updated
- Posting paynotes individually to the estimate
- Forgetting to zip your file
- Forgetting to update your estimate number
- WARNING: never change a previous estimates database, just create a corrective paynote.

### Questions

Samantha Shields

360-619-7847

#### • Helen Oppenheimer

360-619-7881

#### Other Project Engineers and COEs

#### Line Item Numbering Convention

# ItemsLine Item NumberOriginal Contract Items:A0000 - A5999Material-on-hand (MOH):A6000 - A6999Contract Modifications (CM):A7000 - A8999Retainages:A9000 - A9499Material Incentives, Trailer Rentals, LDs, etc.A9500 - A9999

What is a good practice for my CM line item number convention?
Example: Your project is using <u>A</u> as the pay item prefix and
CM 0001 has 4 new items. Use A7000, A7001, A7002, A7003
CM 0002 has 3 items. Use A7010, 7011, 7012
CM 0003 has 15 items. Use A7020 to 7034
CM 0004 has 2 items. Use A7040, A7041